# Table of Contents

| I DDNS Configuration                                                     | 2  |
|--------------------------------------------------------------------------|----|
| Q1: What are the ports needs to be opened and forwarded on my IP sharing |    |
| router or physical firewall?                                             | 2  |
| Q2: What is the difference between DDNS and DNS service?                 | 2  |
| Q3: How shall I do to make DDNS connection working in my IP sharing/NAT  |    |
| network infrastructure? How to open necessary ports on IP sharing device |    |
| and how to do port forwarding/port mapping?                              | 3  |
| Q4: How to register DDNS domain name on DDNS server?                     | 8  |
| Q5: After registered Domain name on DDNS server where and how shall I    |    |
| enter in DVR setup to make the DVR able to report current IP to DDNS     |    |
| server constantly?                                                       | 9  |
| (I)EB Series DVR Remote Console Setup                                    | 9  |
| (II)NV/NX/SA/XR Series DVR Setup                                         | 14 |
| Q6. How do I do if I found my Dynamic domain name is not working?        | 15 |
| Q7: How shall I do if I can't access to http://ddns.avers.com.tw/?       | 17 |
| Q8. How shall I do if I don't know the IP of DNS server of my ISP?       | 19 |
| (I)EB Series DVR Network Setup                                           | 19 |
| (II) NV/NX/SA Series DVR Network Setup                                   | 20 |
| II DVR Network Setup                                                     | 23 |
| Q9. How to configure DHCP on DVR server?                                 | 23 |
| (I)EB Series DVR Network Setup                                           | 23 |
| (II)NV/NX Series DVR Network Setup                                       | 25 |
| Q10. How to configure Static IP on DVR server?                           | 27 |
| (I)EB Series DVR Network Setup                                           | 28 |
| (II)NV/NX Series DVR Network Setup                                       | 29 |
| Q11. How to setup PPPOE on DVR server?                                   | 31 |
| (I)EB Series DVR PPPOE Network Setup                                     | 31 |
| (II)NV/NX Series DVR Network Setup                                       | 37 |

# I DDNS Configuration

# Q1: What are the ports needs to be opened and forwarded on my IP sharing router or physical firewall?

Answer1:

Following is the table for the ports usage and variable needs to be opened and mapped/forwarded on your IP sharing router or firewall

| Usage                        | Port#   | Variable                  |
|------------------------------|---------|---------------------------|
| Remote Console               | 80      | Yes (Under Network setup) |
| Web Viewer                   | 80      | Yes (Under Network setup) |
| СМ3000                       | 80      | Yes (Under Network setup) |
| Firmware Update              | 5005    | Yes (Under Network setup) |
| DVR DDNS (Upload / Download) | 53/1053 | Ν                         |

Q2: What is the difference between DDNS and DNS service?

Answer 2:

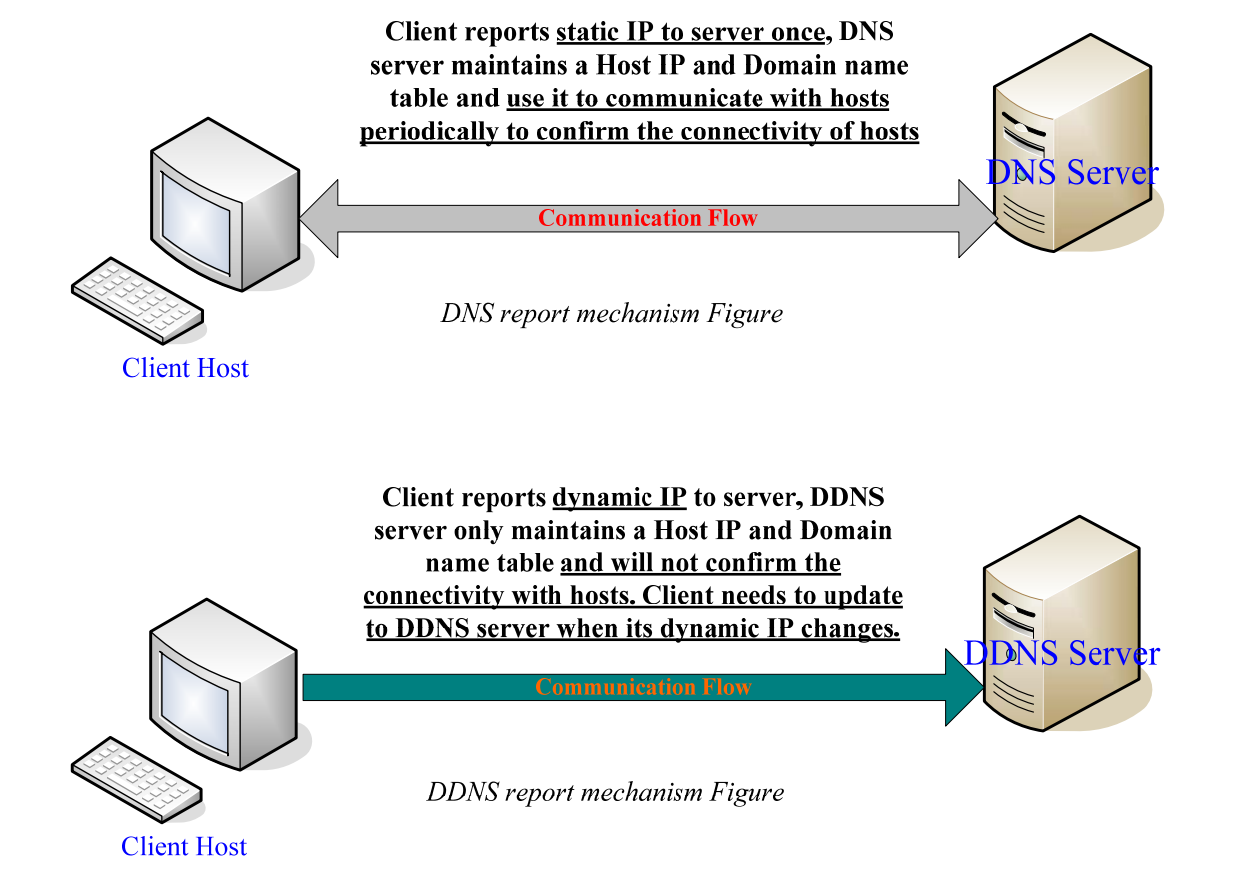

DNS is a service that maps Internet domain names to IP addresses. DDNS serves a similar purpose to DNS: DDNS allows anyone hosting a Web or FTP server to advertise a public name to prospective users.

DDNS (Dynamic Domain Name Service) is a data query service mainly used on the Internet for translating domain names into Internet addresses. It allows remote clients to intelligently search dynamic servers without any previous enquiring for servers' Internet addresses.

Unlike DNS that only works with static IP addresses, DDNS works with dynamic IP addresses, such as those assigned by an ISP or other DHCP server. DDNS is popular with home users, who typically receive dynamic, frequently-changing IP addresses from their service provider.

To use DDNS, one simply signs up with a provider and installs network software on their host to monitor its IP address.

Compared to ordinary DNS, the disadvantage of DDNS is that additional host software, a new potential failure point on the network, must be maintained.

Q3: How shall I do to make DDNS connection working in my IP sharing/NAT network infrastructure? How to open necessary ports on IP sharing device and how to do port forwarding/port mapping? Answer 3:

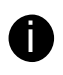

Before using DDNS service on DVR please make sure TCP and UDP Ports 53 and 1053 are opened on router or firewall and map to DVR LAN IP first thus DVR could report the correct WAN IP under NAT infrastructure.

Please make sure set the necessary settings on your router before you start to use the Internet (Please refer to the router user manual for more detailed information). For example, we are now using a D-Link router.

Please make sure to open the following port before using the DDNS service :

DDNS (Dynamic IP) →Please open 53 and 1053 port and port forward or port map to the DVR LAN IP

Step 1:

Please enter the IP address of your router in the Internet Explorer address column, to set the settings in the router.

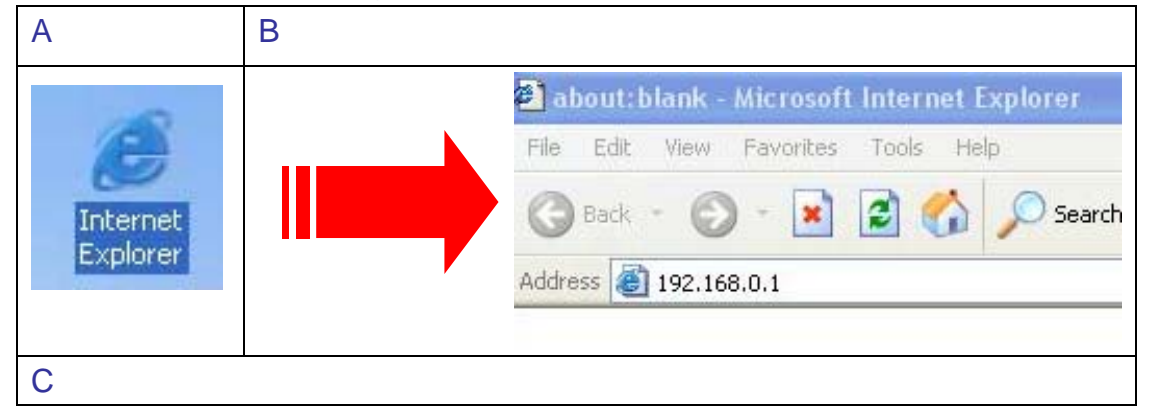

#### Step 2:

Go to **Advanced**. Select **Enabled** and type a name whatever you want in **Name column**. Type the LAN IP address which belongs to your DVR machine in **Private IP column**. Select **Both** in **Protocol type column**.

Type the number **53** in both **Private** and **Public port column**. Select **Always** in **Schedule column**. Finally, please click **Apply** button to confirm the settings.

| £D @ http://192.168.0.1/ |                                       |               |                                  |                            |          |        |          |
|--------------------------|---------------------------------------|---------------|----------------------------------|----------------------------|----------|--------|----------|
|                          |                                       |               | B                                | roadband                   | VPN Rou  | ter    |          |
|                          | Home                                  | Advar         | iced T                           | ools                       | Status   | ŀ      | lelp     |
|                          | Virtual Server<br>Virtual Server is u | ised to allow | Internet users ac<br>d ODisabled | ccess to LAN ser           | vices.   |        |          |
| Concerned in the second  | Name                                  | DDNS_1        |                                  |                            |          |        |          |
| Virtual Server           | Private IP                            | 192.168.0     | 102                              |                            |          |        |          |
| (management)             | Protocol Type                         | Both 😽        |                                  |                            |          |        |          |
| Application              | Private Port                          | 53            |                                  |                            |          |        |          |
|                          | Public Port                           | 53            |                                  |                            |          |        |          |
| Filter                   | Schedule                              | (a) Always    |                                  |                            |          |        |          |
| Firewall                 |                                       | O From        | Time 00 💌<br>day Sun 💌           | : 00 💌 To 00 🔹<br>to Sun 💌 | /: 00 💌  | 2      |          |
| SNMP                     |                                       |               |                                  |                            | <b></b>  | - 63   | 0        |
|                          |                                       |               |                                  |                            | Apply    | Cancel | Help     |
| DDNS                     |                                       |               |                                  |                            |          |        |          |
|                          | Virtual Server                        | List          | Privata IP                       | Protocol                   | Schodulo |        |          |
| Routing                  | Virtual Serve                         | FTP           | 0.0.0.0                          | TCP 21 / 21                | always   |        | <b>N</b> |
|                          | Virtual Serve                         | HTTPS         | 0.0.0.0                          | TCP 443/443                | alwavs   |        |          |
| DMZ                      | Virtual Serve                         | DNS           | 0.0.0.0                          | UDP 53/53                  | alwavs   |        |          |
|                          | Virtual Serve                         | SMTP          | 0.0.0.0                          | TCP 25 / 25                | alwavs   |        |          |
|                          | Virtual Server                        | POP3          | 0.0.0.0                          | TCP 110 / 110              | alwavs   |        |          |
|                          | Virtual Serve                         | Telnet        | 0.0.0.0                          | TCP 23/23                  | alwavs   |        |          |
|                          |                                       | 84014         | 4024020402                       | D-#-00/00                  |          |        |          |

Step 3: Click Continue

| 網址(D) | Attp://192.168.0.1/                    |                                  |
|-------|----------------------------------------|----------------------------------|
|       | D-Link<br>Building Networks for People | DI-804HV<br>Broadband VPN Router |
|       |                                        | The device is restarting         |
|       |                                        |                                  |

Step 4:

Go to **Advanced**. Select **Enabled** and type a name whatever you want in **Name column**.

Type the LAN IP address which belongs to your DVR machine in **Private IP** column. Select **Both** in **Protocol type column**.

Type the number **1053** in both **Private** and **Public port column**. Select **Always** in **Schedule column**. Finally, please click **Apply** button to confirm the settings.

|                                                                                                    |                                       |                           | Broadband            | <b>VPN</b> Route | r          |
|----------------------------------------------------------------------------------------------------|---------------------------------------|---------------------------|----------------------|------------------|------------|
|                                                                                                    | Home                                  | Advanced                  | Tools                | Status           | Help       |
|                                                                                                    | Virtual Server<br>Virtual Server is u | used to allow Internet us | ers access to LAN se | rvices.          |            |
| and the second second s |                                       | 💿 Enabled 🔘 Disa          | bled                 |                  |            |
|                                                                                                    | Name                                  | DDNS_2                    |                      |                  |            |
| Virtual Server                                                                                                    | Private IP                            | 192.168.0.102             |                      |                  |            |
| Terror and                                                                                                    | Protocol Type                         | Both 💌                    |                      |                  |            |
| Application                                                                                                    | Private Port                          | 1053                      |                      |                  |            |
|                                                                                                    | Public Port                           | 1053                      |                      |                  |            |
| Filter                                                                                                    | Schedule                              | ( Always                  |                      |                  |            |
|                                                                                                    |                                       | O From Time               | 00 🗸 00 🗸 To 00 🛉    | ✓ 00 ✓           |            |
| Firewall                                                                                                    |                                       | day Su                    | in 💌 to Sun 💌        |                  |            |
| SNMP                                                                                                    |                                       |                           |                      | (2)              | 0          |
|                                                                                                    |                                       |                           |                      | Apply Cr         | ancol Holp |
| DDNS                                                                                                    |                                       |                           |                      | Apply Co         | incer neip |
|                                                                                                    | Virtual Server                        | List                      | -                    |                  |            |
| Routing                                                                                                    | Name                                  | Private IF                | Protocol             | Schedule         | <b>1</b>   |
|                                                                                                    | virtual serve                         | rfip 0.0.0.0              | TCP 217 21           | aiways           |            |
|                                                                                                    | Virtual Serve                         | r HTTPS 0.0.0.0           | TCP 443/443          | always           | <u> </u>   |
| DMZ                                                                                                    | Virtual Serve                         | r DNS 0.0.0.0             | UDP 53753            | always           |            |
|                                                                                                    | Virtual Serve                         | r SMTP 0.0.0.0            | TCP 25/25            | always           | 📝 🚺        |
|                                                                                                    | Virtual Serve                         | r POP3 0.0.0.0            | TCP 110/110          | always           | 📝 间        |
|                                                                                                    |                                       |                           |                      |                  |            |
|                                                                                                    | Virtual Serve                         | r Telnet 0.0.0.0          | TCP 23/23            | always           | 🖂 📋        |

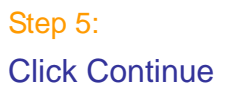

網址① 🍓 http://192.168.0.1/

| D-Link                       | DI-804HV                 |
|------------------------------|--------------------------|
| Building Networks for People | Broadband VPN Router     |
|                              | The device is restarting |

Step 6:

You will see two settings (about the 53 and 1053 settings we just set in the **Advanced** page previously.) in the Virtual server option. Please make sure the two settings were selected and enabled thus your DDNS ports are forwarded to your DVR LAN IP.

|          | Private Port         |               |                     |              |      |
|----------|----------------------|---------------|---------------------|--------------|------|
| Filter   |                      |               |                     |              |      |
|          | Schedule O Alv       | vays          |                     |              |      |
| Firewali | O Fro                | om Time 🔍 🗙   |                     |              |      |
|          |                      | day Sun 🞽     | to Sun 🞽            |              | -    |
| SNMP     |                      |               |                     | V 🕗          | 67   |
|          |                      |               |                     | Apply Cancel | Help |
| DDNS     |                      |               |                     |              |      |
|          | Virtual Server List  | D.1           | Dustantel           | O charalada  |      |
| Routing  | Virtual Server ETP   | Private IP    | TCP 21 ( 21         | Schedule     |      |
|          | Virtual Server HTTPS | 0.0.0.0       | TOP 443 (443        | always       |      |
| DMZ      | Virtual Server DNS   | 0.0.0         |                     | always       |      |
|          | Virtual Server DNS   | 0.0.0         | TCD 25/25           | always       |      |
|          | Virtual Server SMTP  | 0.0.0.0       | TCP 237 23          | always       |      |
|          | Virtual Server FOF3  | 0.0.0         | TOP 110/110         | always       |      |
|          |                      | 0.0.0         | TCP 23723           | aiways       |      |
|          | VvebCam              | 192.168.0.102 | Both 80/80          | aiways       |      |
|          | Remote_AP_2          | 192.168.0.102 | 9091                | always       | L2 🔟 |
|          | Remote_AP_1          | 192.168.0.102 | Both 9090 /<br>9090 | always       | 📝 📋  |
|          | DDNS_1               | 192.168.0.102 | Both 53 / 53        | always       | 📝 📋  |
|          |                      | 1921680102    | Both 1053 /         | alwave       | D 🏹  |

Step 7:

Please make sure you did not set the 53 and 1053 port in the Filter option or it will block the 53 and 1053 port.

| D 🙆 http://192.168.0.1/                                                                                         |                                  |                             |                       |                          |          |         |          |
|----------------------------------------------------------------------------------------------------|----------------------------------|-----------------------------|-----------------------|--------------------------|----------|---------|----------|
|                                                                                                    | IP Filters     MAC Filters       | OURL Blockir<br>ODomain Blc | ng OIPSec F<br>ocking | accessing me ma<br>ilter | anner.   |         |          |
| Virtual Server                                                                                                  | IP Filter<br>Use IP Filters to a | deny LAN IP ad              | Idresses to acces     | s the Internet.          |          |         |          |
| Application                                                                                                    |                                  | O Enabled                   | I () Disabled         |                          |          |         |          |
|                                                                                                    | IP Address                       |                             | -                     |                          |          |         |          |
| Filter                                                                                                    | Port Range                       |                             | -                     |                          |          |         |          |
| ( Internet in the second second second second second second second second second second second second second se | Protocol                         | тср 💌                       |                       |                          |          |         |          |
| Firewall                                                                                                    | Schedule                         | O Always                    |                       |                          |          |         |          |
| SNMP                                                                                                    |                                  | O From                      | Time 00 💉 0           |                          | 00 ⊻     |         |          |
|                                                                                                    |                                  |                             |                       |                          |          |         |          |
| DDNS                                                                                                    |                                  |                             |                       |                          | <b>V</b> | <u></u> | <u> </u> |
| Routing                                                                                                    |                                  |                             |                       |                          | Apply    | Cancel  | нер      |
| Kouring                                                                                                    | IP Filter List                   |                             |                       |                          |          |         |          |
|                                                                                                    | IP Rang                          | е                           | Protocol              | Schedule                 |          |         |          |
| DMZ                                                                                                    | · · ·                            |                             | TCP 20-21             | always                   |          |         |          |
|                                                                                                    | *                                |                             | TCP 80                | always                   |          |         | 🕑 📋 📗    |
|                                                                                                    | *                                |                             | TCP 443               | always                   |          |         | 20       |
|                                                                                                    |                                  |                             | UDP 53                | always                   |          |         | 🛛 🖬 🚺    |
|                                                                                                    | □ *                              |                             | TCP 25                | always                   |          |         |          |
|                                                                                                    |                                  |                             | TCB 110               | alwave                   |          |         |          |
|                                                                                                    |                                  |                             | TOFILU                | amayo                    |          |         |          |

# Step 8:

Please also make sure you have allowed the 53 and 1053 port in Firewall option or it will block those two ports thus the ports 53 and 1053 are opened on your router

| Firew                                                                                                    | wall Rules<br>vall Rules can be used to allow                                                                                                    | / or deny traffic fr                                                         | om passing throug                                                                        | h the DI-804HV.                                                                                                    |                                         |
|----------------------------------------------------------------------------------------------------|----------------------------------------------------------------------------------------------------|------------------------------------------------------------------------------|------------------------------------------------------------------------------------------|----------------------------------------------------------------------------------------------------|-----------------------------------------|
| and the second second s | OEnabled ODis                                                                                                    | abled                                                                        |                                                                                          |                                                                                                    |                                         |
| Nam                                                                                                    | ie 🖉                                                                                                    |                                                                              |                                                                                          |                                                                                                    |                                         |
| Virtual Server Actio                                                                                                    | n OAllow ODeny                                                                                                    |                                                                              |                                                                                          |                                                                                                    |                                         |
|                                                                                                    | Interface IP Start                                                                                                    | IP End                                                                       | d Protoc                                                                                 | ol Port Range                                                                                                    |                                         |
| Application Sour                                                                                                    | rce 🔹 💌                                                                                                    |                                                                              |                                                                                          |                                                                                                    |                                         |
| Dest                                                                                                    | ination 🔹 🔽                                                                                                    |                                                                              | TCP                                                                                      | Image: 1                                                                                                    |                                         |
| Filter                                                                                                    |                                                                                                    |                                                                              |                                                                                          |                                                                                                    |                                         |
|                                                                                                    | auule O Always                                                                                                    |                                                                              |                                                                                          |                                                                                                    |                                         |
| Firewall                                                                                                    | O From T                                                                                                    | ime 00 💌 : 00                                                                | To 00 💉 : 00 👔                                                                           | *                                                                                                    |                                         |
|                                                                                                    | d                                                                                                    | ay Sun 🚩 to S                                                                | Sun 🔀                                                                                    |                                                                                                    |                                         |
|                                                                                                    |                                                                                                    |                                                                              |                                                                                          |                                                                                                    |                                         |
|                                                                                                    |                                                                                                    |                                                                              | 6                                                                                        | » 🙆 🖸                                                                                                    |                                         |
| SNMP                                                                                                    |                                                                                                    |                                                                              | <b>A</b> r                                                                               | only Cancel Helr                                                                                                    |                                         |
| SNMP                                                                                                    |                                                                                                    |                                                                              | С<br>Ар                                                                                  | 🤌 🥝 🔂<br>ply Cancel Help                                                                                                    | Þ                                       |
| SNMP<br>DDNS Firev                                                                                                    | wall Rules List                                                                                                    |                                                                              | С<br>Ар                                                                                  | 🤌 🤮 🛟<br>pply Cancel Help                                                                                                    | p                                       |
|                                                                                                    | wall Rules List<br>ction Name                                                                                                    | Source                                                                       | Ap<br>Destination                                                                        | Protocol                                                                                                    | P                                       |
|                                                                                                    | wall Rules List<br>xtion Name<br>Jlow WebCam                                                                                                    | Source<br>WAN,*                                                              | Ap<br>Destination<br>LAN,*                                                               | Protocol<br>*,80                                                                                                    | p                                       |
| SNMP<br>DDNS<br>Routing<br>X A                                                                                                    | wall Rules List<br>ktion Name<br>Jlow WebCam<br>Jlow Remote_AP_2                                                                                                   | Source<br>WAN,*<br>WAN,*                                                     | - Destination<br>LAN,*<br>LAN,*                                                          | Protocol *,80                                                                                                    | P                                       |
| SNMP<br>DDNS<br>Routing<br>A<br>A<br>DMZ                                                                                                    | wall Rules List<br>ktion Name<br>Ilow WebCam<br>Ilow Remote_AP_2<br>Ilow Remote_AP_1                                                                               | Source<br>WAN,*<br>WAN,*<br>WAN,*                                            | Destination<br>LAN,*<br>LAN,*<br>LAN,*                                                   | Cancel Help     Frotocol     *,80     *,9091     *,9090                                                                               | P                                       |
| SNMP<br>DDNS<br>Routing<br>DMZ<br>A                                                                                                    | wall Rules List<br>ktion Name<br>slow WebCam<br>slow Remote_AP_2<br>slow Remote_AP_1<br>slow DDNS_1                                                                | Source<br>WAN,*<br>WAN,*<br>WAN,*<br>WAN,*                                   | Destination<br>LAN,*<br>LAN,*<br>LAN,*<br>LAN,*                                          | Cancel Help     Cancel      Help     Totocol     *,80     *,9091     *,9090     *,53                                                  | P                                       |
| SNMP<br>DDNS<br>Routing<br>A<br>DMZ<br>A<br>A                                                                                                    | wall Rules List<br>ktion Name<br>Ilow WebCam<br>Ilow Remote_AP_2<br>Ilow Remote_AP_1<br>Ilow DDNS_1<br>Ilow DDNS_2                                                 | Source<br>WAN,*<br>WAN,*<br>WAN,*<br>WAN,*<br>WAN,*                          | Destination<br>LAN,*<br>LAN,*<br>LAN,*<br>LAN,*<br>LAN,*<br>LAN,*                        | Cancel Help     Cancel      Help     Trotocol     *,80     *,9091     *,9090     *,53     *,1053                                      | P T T T T T T T T T T T T T T T T T T T |
| SNMP<br>DDNS<br>Routing<br>A<br>DMZ<br>A<br>A<br>A<br>A<br>A<br>A<br>A<br>A<br>A<br>A<br>A<br>A<br>A<br>A<br>A<br>A<br>A<br>A<br>A                                                                                                    | wall Rules List<br>ction Name<br>Ilow WebCam<br>Ilow Remote_AP_2<br>Ilow Remote_AP_1<br>Ilow DDNS_1<br>Ilow DDNS_2<br>Ilow Allow to Ping WAN port                  | Source<br>WAN,*<br>WAN,*<br>WAN,*<br>WAN,*<br>WAN,*<br>WAN,*                 | Destination<br>LAN,*<br>LAN,*<br>LAN,*<br>LAN,*<br>LAN,*<br>WAN,*                        | Cancel Help     Cancel      Help     Totocol     *,80     *,9091     *,9090     *,53     *,1053     ICMP,*                            | P                                       |
| SNMP<br>DDNS<br>Routing<br>DMZ<br>A<br>A<br>A<br>A<br>A<br>A<br>A<br>A<br>A<br>A<br>A<br>A<br>A<br>A<br>A<br>A<br>A<br>A<br>A                                                                                                    | wall Rules List<br>ction Name<br>slow WebCam<br>slow Remote_AP_2<br>slow Remote_AP_1<br>slow DDNS_1<br>slow DDNS_2<br>slow Allow to Ping WAN port<br>beny Default  | Source<br>WAN,*<br>WAN,*<br>WAN,*<br>WAN,*<br>WAN,*<br>**                    | Destination<br>LAN,*<br>LAN,*<br>LAN,*<br>LAN,*<br>LAN,*<br>WAN,*<br>WAN,*               | <ul> <li>Protocol</li> <li>*,80</li> <li>*,9091</li> <li>*,9090</li> <li>*,53</li> <li>*,1053</li> <li>ICMP,*</li> <li>*,*</li> </ul> | P                                       |
| SNMP<br>DDNS<br>Routing<br>A<br>DMZ<br>A<br>A<br>A<br>A<br>A<br>A<br>A<br>A<br>A<br>A<br>A<br>A<br>A<br>A<br>A<br>A<br>A<br>A<br>A                                                                                                    | wall Rules List<br>Aution Name<br>Jlow WebCam<br>Jlow Remote_AP_2<br>Jlow Remote_AP_1<br>Jlow DDNS_1<br>Jlow DDNS_2<br>Jlow Allow to Ping WAN port<br>Deny Default | Source<br>WAN,*<br>WAN,*<br>WAN,*<br>WAN,*<br>WAN,*<br>WAN,*<br>*,*<br>LAN * | Destination<br>LAN,*<br>LAN,*<br>LAN,*<br>LAN,*<br>LAN,*<br>LAN,*<br>WAN,*<br>LAN,*<br>* | Protocol<br>*,80<br>*,9091<br>*,9090<br>*,63<br>*,1053<br>ICMP,*<br>*,*                                                               | P                                       |

# Q4: How to register DDNS domain name on DDNS server?

Answer 4:

In order to take advantage of DDNS service, first register your domain name on the following Web site <u>http://ddns.avers.com.tw</u>

1. User Login

Browse the website http://ddns.avers.com.tw with Microsoft Internet Explorer

| User Login |            |  |  |  |  |
|------------|------------|--|--|--|--|
| CD-Key No. |            |  |  |  |  |
| Product    | 31304NET 🗸 |  |  |  |  |
| ОК         | Reset      |  |  |  |  |

First input the serial number of your product and select the product name.

Then click **OK** to login or **Reset** to clear the previous input.

MAC address of the DVR system is the serial number for user to register the domain name on AVerMedia DDNS web site.

To find MAC address of your DVR system, follow the steps below:

1. In OSD menu, select NETWORK SETUP

2. Select any one of IP mode

3. A NETWORK INFORMATION windows will show up

4. MAC address of DVR system is display as shown

5. The CD-Key of MAC address input format shall be xxxxxxxxxx **12 digits without** colon (:) or hyphen (-)

# 2. User Information

Please provide the following user information, **Host Name**, **Password**, **E-mail**, **Company**, and **Country** to complete the registration process.

| User Information |               |   |  |  |  |  |
|------------------|---------------|---|--|--|--|--|
|                  |               |   |  |  |  |  |
| Host Name        |               | * |  |  |  |  |
| Domain Name      | avers.com.tw  |   |  |  |  |  |
| Password         |               | * |  |  |  |  |
| Confirm Password |               | * |  |  |  |  |
| E mail           |               | * |  |  |  |  |
| 2                |               |   |  |  |  |  |
| Company          |               |   |  |  |  |  |
| Country          | United States |   |  |  |  |  |
| 0                | K Reset       |   |  |  |  |  |
|                  |               |   |  |  |  |  |

Q5: After registered Domain name on DDNS server where and how shall I enter in DVR setup to make the DVR able to report current IP to DDNS server constantly?

Answer5:

# (I)EB Series DVR Remote Console Setup

# Step 1: Install ActiveX into Internet Explorer to access Web Viewer

Input IP of DVR in the Address column and it will prompt Information bar for installing ActiveX control please press **OK** on the Information inquiry.

| Address                                                                                                    |                                                                                                    |
|----------------------------------------------------------------------------------------------------|----------------------------------------------------------------------------------------------------|
| Addressnttp://192.168.153.100/                                                                                                    | Go Links »                                                                                                    |
| This site might require the following ActiveX control: WebCanX cab' from AVerMedia TECHNOLOGIEs, and - curch then     Click here to install the following ActiveX control: WebCanX cab' from AVerMedia TECHNOLOGIE | S, Ino'                                                                                                    |
| Information Brite Learn about the                                                                                                    | Did you notice the Information Bar?     The Information Bar alerts you when Internet Explorer blocks a pop-up window or file download that might not be safe. If a Web page does not display properly, look for the Information Bar (near the top of your browser).     Do not show this message again. |
| 1 Done                                                                                                    | 🗶 Internet                                                                                                    |

# Right click on the information bar and select to Install ActiveX Control.

| WebViewer - Microsoft Internet Explorer                                                                                                    | Install ActiveX Control |
|----------------------------------------------------------------------------------------------------|-------------------------|
| e Edit View Favorites Tools Help                                                                                                    | What's the Risk?        |
| Back         Image: Search         Favorites         Image: Search         Favorites         Image: Search         Image: Search         Favorites         Image: Search         Image: Search         < | Information Bar Help    |
| This site might require the following ActiveX control: 'WebCamX.cab' from 'AVerMedia 'ECF                                                                                                    | Install ActiveX Control |
| Click here to install the following ActiveX control: 'WebCamX.cab' from 'A                                                                                                    | VerMedia TECHNOLOGIE    |
|                                                                                                    | Information Bar Help    |

# Internet Explorer will therefore prompt an ActiveX installed message and press install to install it.

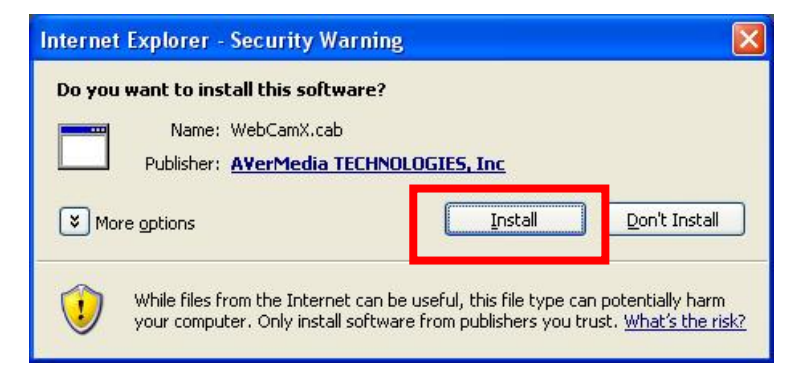

After installed the ActiveX, Web viewer will prompt login inquiry message as

|              | Authorization                                      |                     |                     |
|--------------|----------------------------------------------------|---------------------|---------------------|
| illustrated. | User<br>ID<br>Password<br>Network Type<br>51<br>OK | 2K  Cancel          |                     |
| Number of    | Default ID for                                     | Default ID for view | Default ID for live |
| channels     | changing setting,                                  | live video only     | viewing and         |
|              | view live video, and                               |                     | playback using      |
|              | playbacketc.                                       |                     | remote console      |
| 4CH DVR      | superuser                                          | user                | N/A                 |
| 16CH DVR     | ADMIN                                              | USER                | OPERATOR            |
|              | or                                                 |                     |                     |
|              | ADMINISTRATOR                                      |                     |                     |

Factory default for all login IDs' password is 111111.

0

After input ID and password please select network type to connect, if you are not for sure of the type, please select LAN.

| Authorization |                   |
|---------------|-------------------|
| User          |                   |
| ID            | superuser         |
| Password      | *****             |
| Network Type  | 512K 💽            |
| ОК            | 512K<br>64K/Modem |

You can access DVR web viewer as illustrated below.

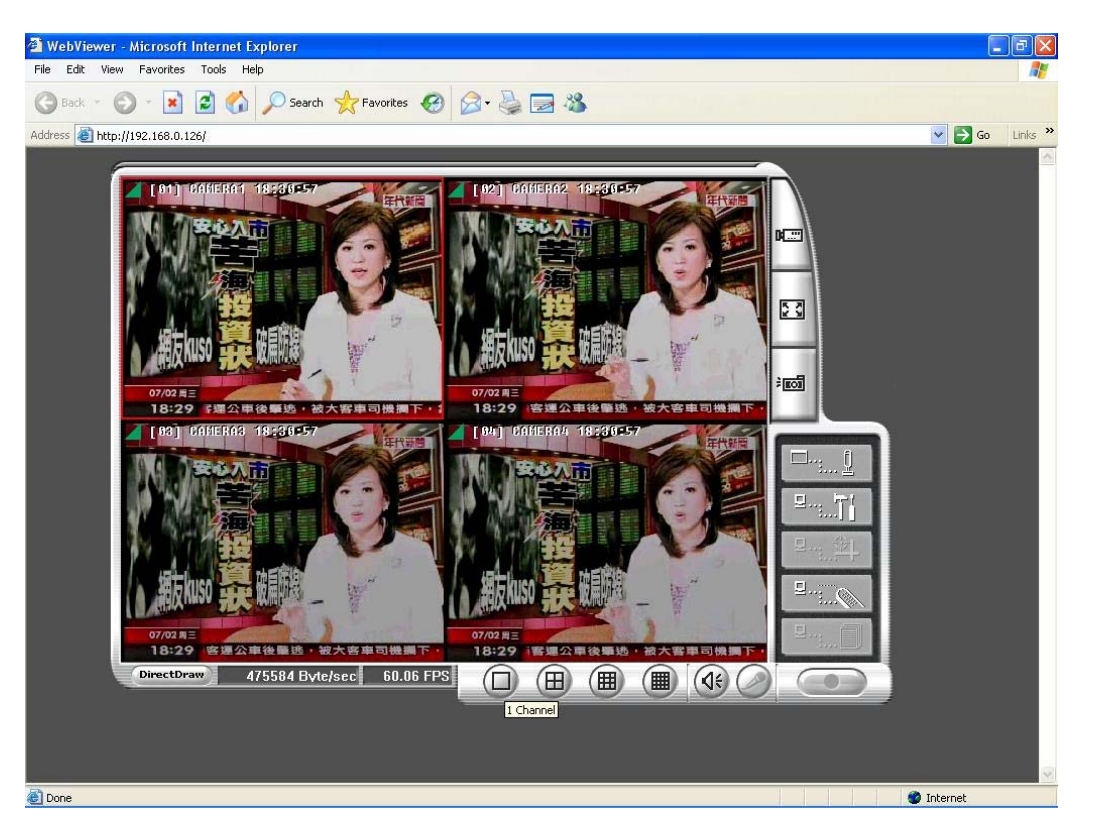

# Step 2: Use Web Viewer to connect DVR and perform network setup

Press Remote setup option button as illustrated below.

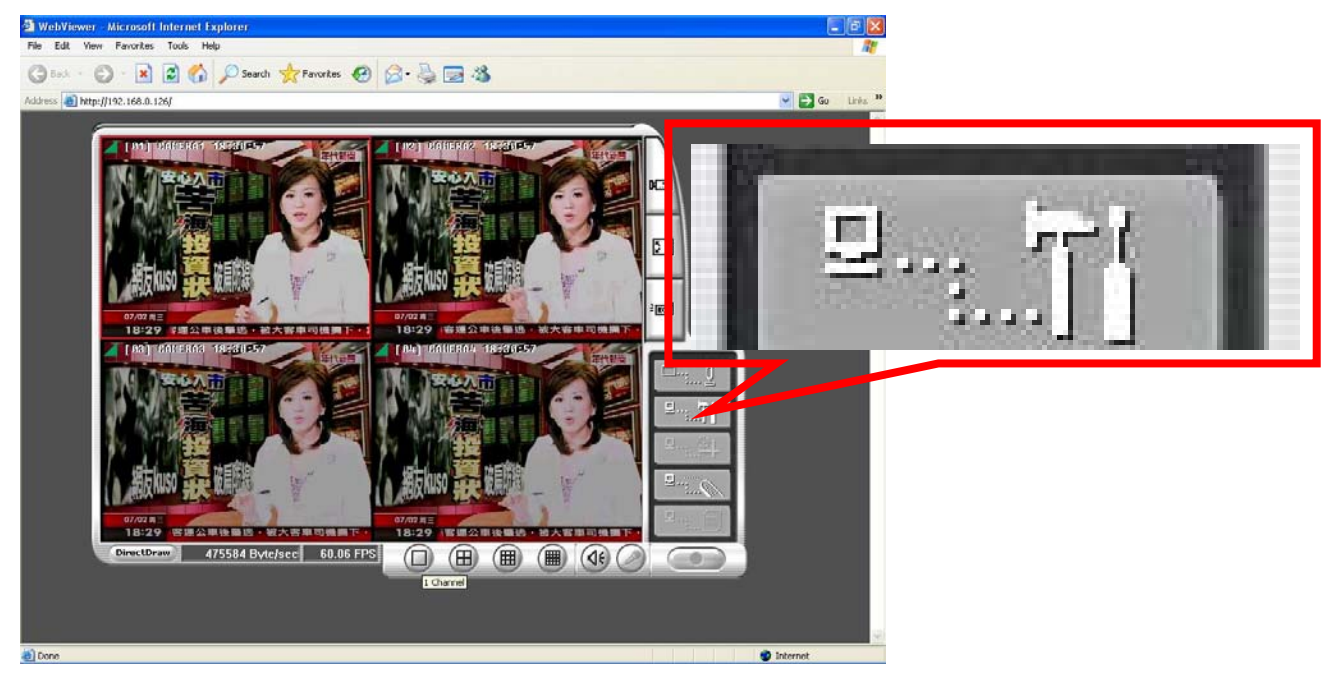

Web Viewer will prompt for login inquiry message as illustrated to confirm user account has the authority to access and change the DVR setup remotely.

| Authorization | X         |
|---------------|-----------|
| User          |           |
| ID            | superuser |
| Password      | *****     |
| Network Type  | 512K 💽    |
| ОК            | Cancel    |

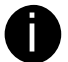

Make sure you have input login ID that has authority for changing setting

After input password, web Viewer will therefore prompt the remote setup option as following. Press **Network** button

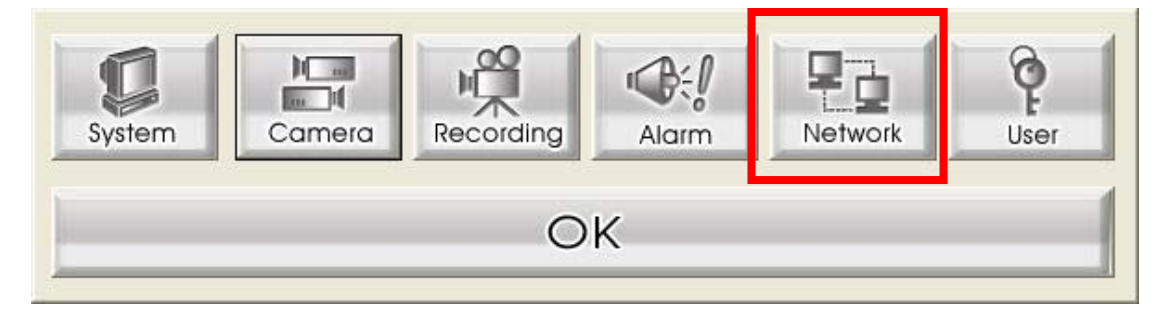

Network setup page will prompt and it is where you can setup DDNS setting

| Network Setup                |                               |
|------------------------------|-------------------------------|
| IP Mode C Static IP C DHCP C | PPPOE                         |
| 🔽 Remote Audio Record        | IP Mode 192 . 168 . 153 . 100 |
| Server Port 80               | Mask 255 , 255 , 255 , 0      |
| UPNP Enable                  | Gateway 192 . 168 . 153 . 254 |
| UPNP Port 80                 | DNS 168 . 95 . 1 . 1          |
| -DDNS                        |                               |
| Domain Name                  | User ID                       |
| Password                     | Password                      |
|                              | OK Cancel                     |

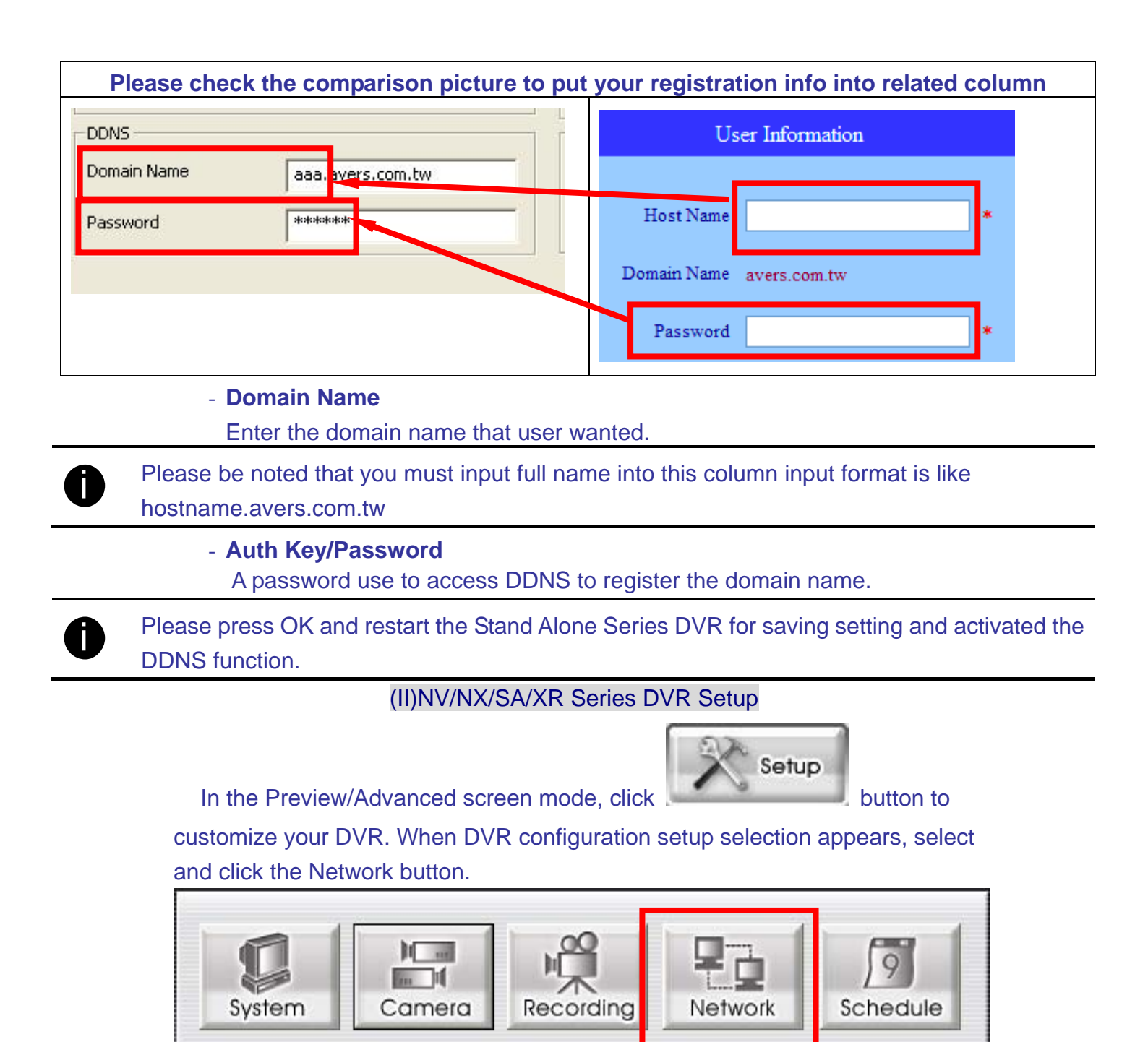

Relay

OK

Alarm

Sensor

Backup

User

| work Setting                                                                                                    | Dynamic DNS         |                   |
|----------------------------------------------------------------------------------------------------|---------------------|-------------------|
| erver Name<br>Iransmitting Cameras<br>PAII                                                                                                    | , Domain Name       |                   |
| 1 2 73 74 95 76 77 7<br>99 910 911 912 913 914 915 9<br>Main Configuration                                                                                                    | Password            |                   |
| Server IP         192.168.0.108         ✓         De         I           Remote Console PORT         5950         5950         5950         5950         5950         5950         5950         5950         5950         5950         5950         5950         5950         5950         5950         5950         5950         5950         5950         5950         5950         5950         5950         5950         5950         5950         5950         5950         5950         5950         5950         5950         5950         5950         5950         5950         5950         5950         5950         5950         5950         5950         5950         5950         5950         5950         5950         5950         5950         5950         5950         5950         5950         5950         5950         5950         5950         5950         5950         5950         5950         5950         5950         5950         5950         5950         5950         5950         5950         5950         5950         5950         5950         5950         5950         5950         5950         5950         5950         5950         5950         5950         5950         5950         59 | DDNS Server Name    | ddns.avers.com.tw |
| Dynamic DNS<br>Domain Namo<br>Password<br>DDNS Servier Name<br>ddm.avers.com.tw                                                                                                    | DDNS Server Port    | 1053 Start Test   |
| DONS Server Port 1053 Start Tes                                                                                                    | Other Configuration |                   |
| PEnable<br>PORT 5555                                                                                                    |                     |                   |
| Network Video Configuration Quality Level                                                                                                    |                     |                   |
| Frame Rate Level                                                                                                    |                     |                   |

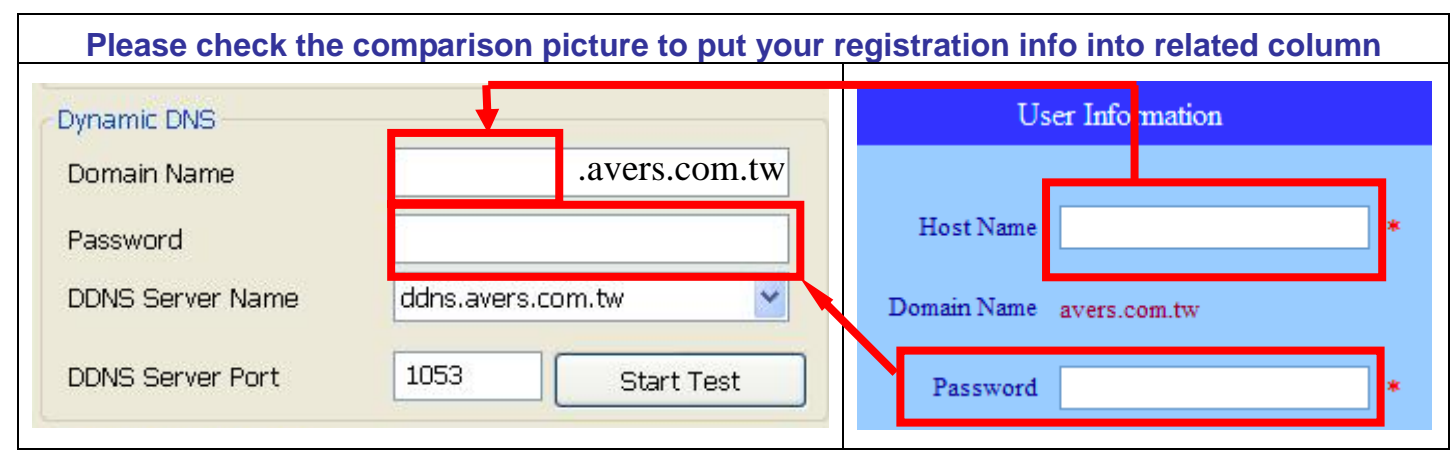

Make sure press **Network** button to enable the network service of DVR on DVR.

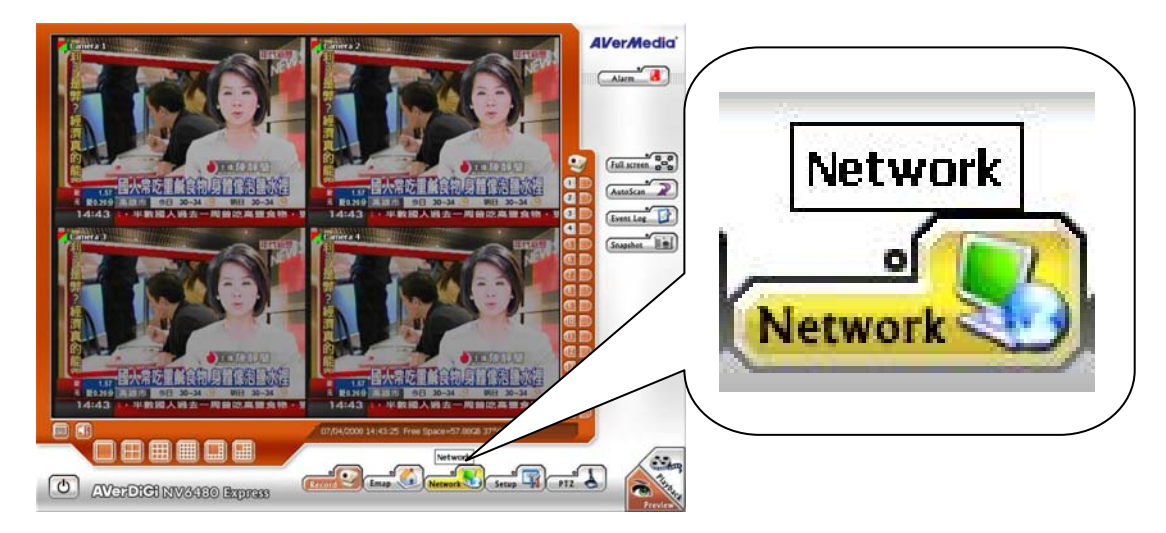

# Q6. How do I do if I found my Dynamic domain name is not working?

#### Answer 6.

Please execute DDNS test tool in any PC within the same LAN network with our DVR product. You can execute this program in NV DVR PC as well. After unzip the test tool software, please execute the DDNS.exe program.

| DDNS | Test Recoder                              |                |
|------|-------------------------------------------|----------------|
|      | Message:                                  | Start<br>Close |
|      |                                           |                |
| 2    |                                           |                |
|      |                                           |                |
| DDNS | Test Recoder                              |                |
| DDNS | Test Recoder                              | Start          |
| DDNS | Test Recoder<br>Message:                  | Start<br>Close |
| DDNS | Test Recoder<br>Message:<br>Testing 10 %  | Start<br>Close |
| DDWS | Message:<br>Testing 10 %<br>Please wait!! | Start<br>Close |
| DDNS | Message:<br>Testing 10 %<br>Please wait!! | Start<br>Close |
| DDNS | Message:<br>Testing 10 %<br>Please wait!! | Start<br>Close |
| DDWS | Message:<br>Testing 10 %<br>Please wait!! | Start<br>Close |

# Press Start to start the test tool

Wait for the **Finished** message then send back the history.log , which is under the same folder of DDNS.exe is located ,for RD to reference.

|            | Start |
|------------|-------|
|            | Close |
|            |       |
|            |       |
| Uniched II |       |
| Finished!! |       |
| Finished!! |       |
| inished!!  |       |

Also, please provide us your current WAN IP, Your registered domain name, Password for domain name, DVR login ID and password for FAE to help.

# Q7: How shall I do if I can't access to http://ddns.avers.com.tw/?

Answer7:

Please follow following instruction to add 168.95.192.1 as your domain name server in Windows TCP/IP setting

# Step1:

Select **My Network places** on Desktop and right click mouse button to prompt drop-down menu then select **Properties**.

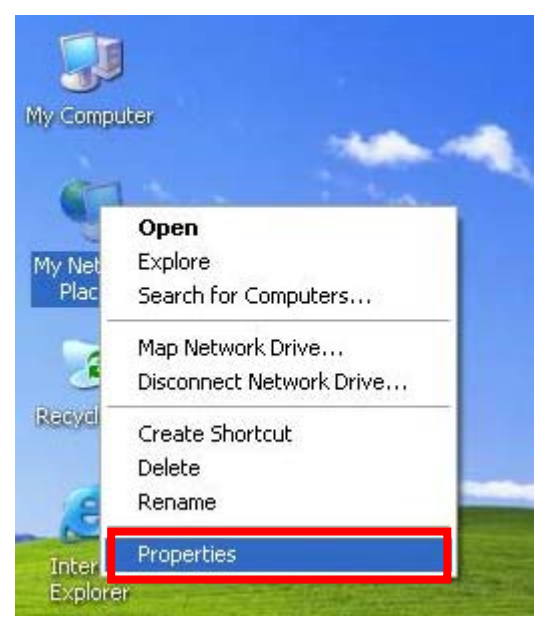

# Step2:

Select Local Area connection or network connection icon and double click the icon.

| S Network Connections                                                                                                    |                                                                                | - 6 🗙      |
|----------------------------------------------------------------------------------------------------|--------------------------------------------------------------------------------|------------|
| <u>File E</u> dit <u>V</u> iew F <u>a</u> vorites <u>T</u> ools                                                                                                    | Advanced Help                                                                  | <b>A</b> 2 |
| 🕝 Back + 🕥 + 🏂 🔎 Se                                                                                                    | earch 📂 Folders 🛄 -                                                            |            |
| Address 🔍 Network Connections                                                                                                    |                                                                                | 💌 🋃 Go     |
| Network Tasks         Image: Connection           Image: Create a new connection         Set up a home or small office network           Image: Change Windows         Emanall certificate | Local Area Connection<br>Connected, Firewalled<br>Intel(R) PRO/1000 PL Network |            |

#### Step3:

Select the **Properties** under General page of Connection status and select **Properties** on connection properties to enter IP setup.

| 🕹 Local Area                                                 | Connection Status                    | 🗕 🕂 Local Area Connection Properties 🛛 🔹 🛛 🔀                                                                                                    |
|--------------------------------------------------------------|--------------------------------------|----------------------------------------------------------------------------------------------------|
| General Supp<br>Connection<br>Status:<br>Duration:<br>Speed: | Connected<br>03:31:49<br>100.0 Mbps  | General Authentication Advanced         Connect using:         Intel(R) PR0/1000 PL Network Conn Configure         This connection uses the following items:         Image: Client for Microsoft Networks         Image: Client for Microsoft Networks |
| Activity<br>Packets:                                         | Sent — Ecceived<br>153,273   279,193 | QoS Packet Scheduler     Security Install     Uninstall     Properties     Description     Allows your computer to access resources on a Microsoft     network.                                                                                        |
| Properties                                                   | Disable Close                        | Show icon in notification area when connected<br>Notify me when this connection has limited or no connectivity<br>OK Cancel                                                                                                    |

#### Step 4:

By default, computer which using dynamic IP not fixed IP the DNS server address here is chosen to automatically obtain server. Please change to Use the following DNS server addresses. Please enter **168.95.192.1** in the Preferred DNS server and put 168.95.1.1 in Alternate DNS server column then press OK to save the change.

| ernet                         | a second and and                                                                                                    | Contract of Contract of Contra |
|-------------------------------|----------------------------------------------------------------------------------------------------|----------------------------------------------------------------------------------------------------|
| ieneral                       | Alternate Configuratio                                                                                                    | n                                                                                                    |
| You ca<br>this cap<br>the app | n get IP settings assign<br>pability. Otherwise, you<br>propriate IP settings.                                                                                  | ed automatically if your network supports<br>need to ask your network administrator for                                                                                                    |
| <u>0</u>                      | btain an IP address aut                                                                                                    | omatically                                                                                                    |
| OU                            | se the following IP addr                                                                                                    | ess:                                                                                                    |
| ]P a                          | ddress:                                                                                                    | ter en en en                                                                                                    |
| Syb                           | net mask:                                                                                                    | (e. e) e(.                                                                                                    |
| Defa                          | a dhamhannan                                                                                                    |                                                                                                    |
|                               | btain DNS server addre<br>se the following DNS se<br>erred DNS server:                                                                                          | erver addresses:                                                                                                    |
|                               | htain DNS server addre<br>se the following DNS se<br>erred DNS server:<br>nate DNS server:                                                                      | erver addresses:                                                                                                    |
| OU<br>Ereh<br>Alter           | btain DNS server addre<br>se the following DNS se<br>erred DNS server:<br>mate DNS server:                                                                      | erver addresses:                                                                                                    |
| O U<br>Ereh                   | btain DNS server addre<br>se the following DNS se<br>erred DNS server:<br>mate DNS server:                                                                      | erver addresses: Advanced                                                                                                    |
| Obtain                        | htain DNS server address<br>se the following DNS se<br>erred DNS server:<br>nate DNS server:                                                                    | ess automaticallu<br>erver addresses:<br>Advanced                                                                                                    |
| Obtain                        | htain DNS server address<br>se the following DNS server:<br>mate DNS server:<br>n DNS server address<br>be following DNS se                                     | erver addresses:                                                                                                    |
| Obtain                        | htain DNS server addresse the following DNS server:<br>mate DNS server:<br>note DNS server:<br>he following DNS server                                          | Advanced                                                                                                    |
| Obtain<br>Use th              | htain DNS server addresserver addresserver<br>se the following DNS server:<br>mate DNS server:<br>note DNS server:<br>he following DNS server:<br>d DNS server: | erver addresses:<br>OK Cance<br>automatically<br>rver addresses:<br>168 . 95 . 192 . 1                                                                                                    |

Please reboot your computer to activate the change. Then please try access http://ddns.avers.ocm.tw/ to check.

# Q8. How shall I do if I don't know the IP of DNS server of my ISP?

Answer8:

Please follow following instruction to add 168.95.192.1 as your domain name server

# (I)EB Series DVR Network Setup

| EB 4CH series DVR OSD Setup | EB 16CH series DVR OSD Setup |
|-----------------------------|------------------------------|
|-----------------------------|------------------------------|

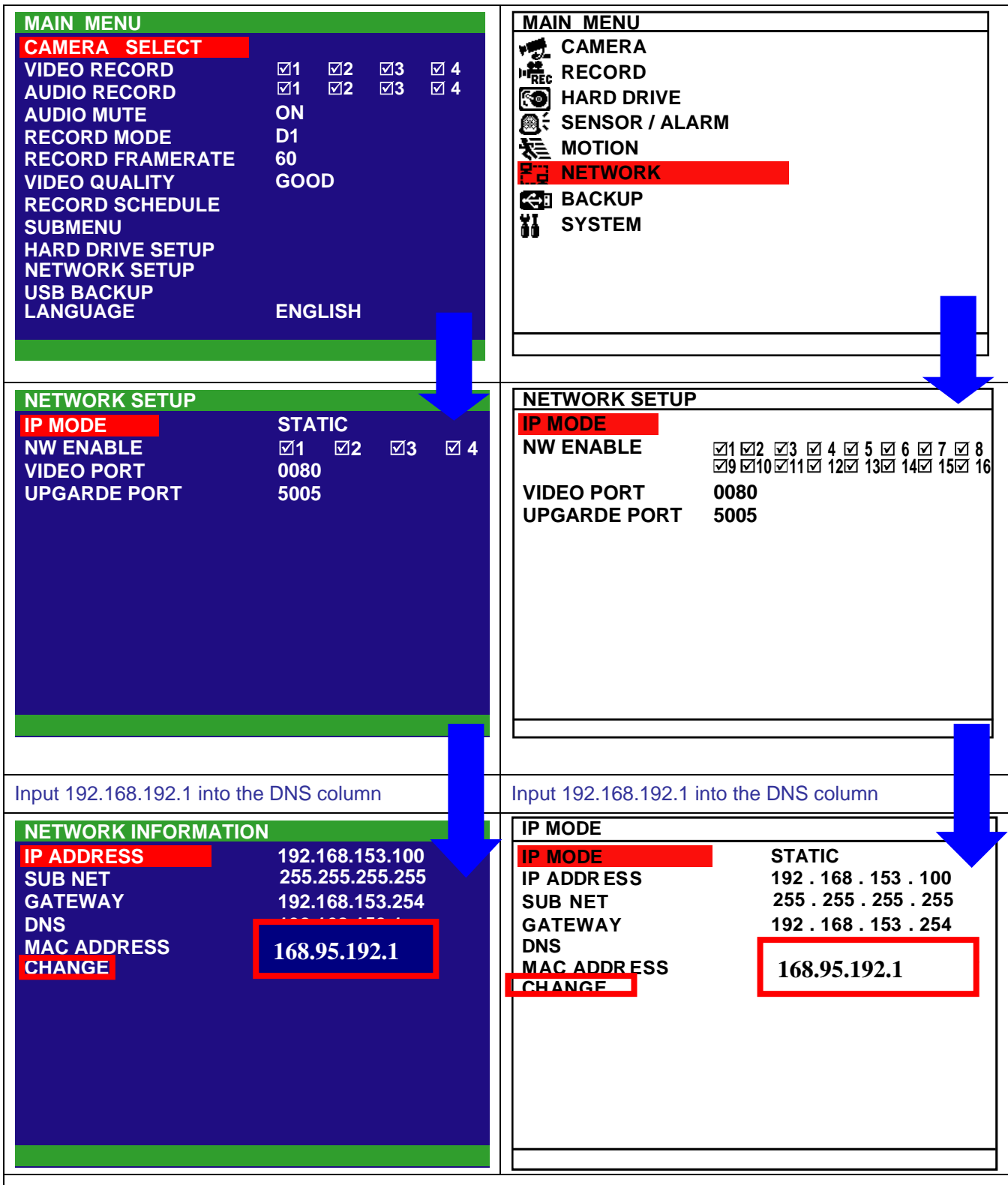

Then Select and press **CHANGE** to confirm the change setting.

# (II) NV/NX/SA Series DVR Network Setup

Please follow following instruction to add 168.95.192.1 as your domain name server in Windows TCP/IP setting

Step1:.

Select My Network places on Desktop and right click mouse button to prompt

#### drop-down menu then select Properties.

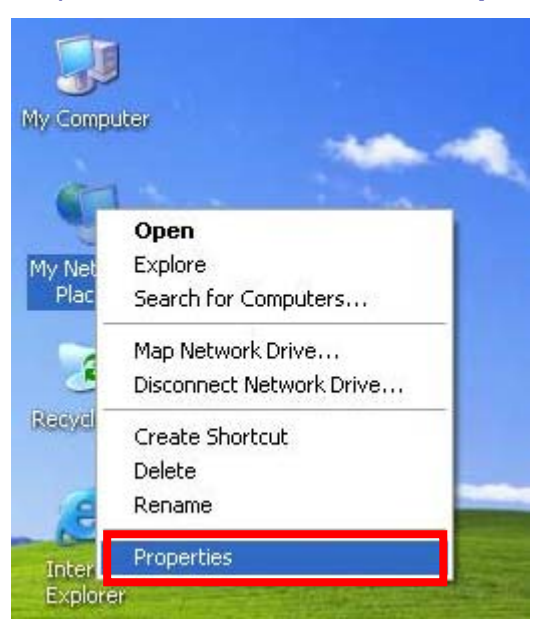

#### Step2:

Select Local Area connection or network connection icon and double click the

icon.

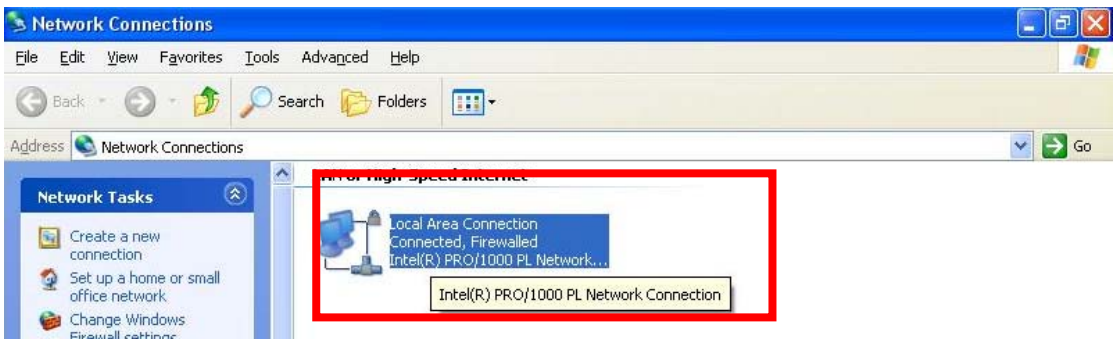

#### Step3:

Select the **Properties** under General page of Connection status and select **Properties** on connection properties to enter IP setup.

| 👍 Local Area Connection Status | ? 🛛                | 🕹 Local Area Connection Properties 🛛 🔹 🛛                                                                                    |
|--------------------------------|--------------------|----------------------------------------------------------------------------------------------------|
| General Support                |                    | General Authentication Advanced                                                                                             |
| - Connection                   |                    | Connect using:                                                                                                    |
| Status:                        | Connected          | 👜 Intel(R) PR0/1000 PL Network Conn Configure                                                                               |
| Duration:                      | 03:31:49           |                                                                                                    |
| Speed:                         | 100.0 Mbps         | This connection uses the following items:                                                                                   |
| Activity                       |                    |                                                                                                    |
| Sent — 9<br>Packets: 153,273   | P Received 279,193 | Install Uninstall Properties<br>Description<br>Allows your computer to access resources on a Microsoft<br>network.          |
| Properties Disable             | Close              | Show icon in notification area when connected<br>Notify me when this connection has limited or no connectivity<br>OK Cancel |

# Step 4:

By default, computer which using dynamic IP not fixed IP the DNS server address here is chosen to automatically obtain server. Please change to Use the following DNS server addresses. Please enter **168.95.192.1** in the Preferred DNS server and put **168.95.1.1** in Alternate DNS server column then press OK to save the change.

| nternet                       | Protocol (TCP/IP                                                                                                    |                                                                                                    |
|-------------------------------|----------------------------------------------------------------------------------------------------|----------------------------------------------------------------------------------------------------|
| General                       | Alternate Configurati                                                                                                    | ion                                                                                                    |
| You ca<br>this cap<br>the app | an get IP settings assig<br>pability. Otherwise, you<br>propriate IP settings.                                                                     | ned automatically if your network supports<br>a need to ask your network administrator for                         |
| <u>0</u>                      | btain an IP address au                                                                                                    | utomatically                                                                                                    |
| OU                            | se the following IP add                                                                                                    | dress:                                                                                                    |
| ĮP a                          | ddress:                                                                                                    |                                                                                                    |
| Syb                           | net mask:                                                                                                    |                                                                                                    |
| Defa                          | ault gateway:                                                                                                    |                                                                                                    |
| O U<br>Ereh                   | btain DNS server add<br>se the following DNS<br>erred DNS server:                                                                                  | server addresses:                                                                                                  |
| O U<br>Ereh<br>Alter          | btain DNS server add<br>se the following DNS<br>erred DNS server:<br>mate DNS server:                                                              | ress automaticallui<br>server addresses:                                                                           |
| OU<br>Prefe                   | btain DNS server add<br>se the following DNS<br>erred DNS server:<br>mate DNS server:                                                              | tess automaticallu<br>server addresses:                                                                            |
| OU<br>Prefi<br>Alter          | btain DNS server add<br>se the following DNS<br>erred DNS server:<br>mate DNS server:                                                              | ress automaticallu<br>server addresses:<br>Advanced                                                                |
|                               | btain DNS server add<br>se the following DNS<br>erred DNS server:<br>mate DNS server:                                                              | ress automatically<br>server addresses:<br>Advanced<br>OK Cancel                                                   |
|                               | btain DNS server add<br>se the following DNS<br>erred DNS server:<br>mate DNS server:                                                              | ess automatically                                                                                                  |
|                               | htain DNS server add<br>se the following DNS<br>erred DNS server:<br>mate DNS server:<br>n DNS server addre<br>he following DNS s                  | erver addresses:                                                                                                   |
|                               | btain DNS server add<br>se the following DNS<br>erred DNS server:<br>mate DNS server<br>n DNS server addre<br>he following DNS se<br>d DNS server: | ress automatically<br>erver addresses:<br>OK Cancel<br>ess automatically<br>erver addresses:<br>168 . 95 . 192 . 1 |

#### Step 5:

Please reboot computer and enter DVR program again to get the new DNS server working.

# **II DVR Network Setup**

# Q9. How to configure DHCP on DVR server?

A9.

(I)EB Series DVR Network Setup

|                             | -                            |
|-----------------------------|------------------------------|
| EB 4CH series DVR OSD Setup | EB 16CH series DVR OSD Setup |

| MAIN MENU<br>CAMERA SELECT<br>VIDEO RECORD<br>AUDIO RECORD<br>AUDIO MUTE<br>RECORD MODE<br>RECORD FRAMERATE<br>VIDEO QUALITY<br>RECORD SCHEDULE<br>SUBMENU<br>HARD DRIVE SETUP<br>NETWORK SETUP<br>USB BACKUP<br>LANGUAGE | <ul> <li>☑1 ☑2 ☑3 ☑ 4</li> <li>☑1 ☑2 ☑3 ☑ 4</li> <li>ON</li> <li>D1</li> <li>60</li> <li>GOOD</li> <li>ENGLISH</li> </ul> | MAIN MENU<br>CAMERA<br>RECORD<br>HARD DRIVE<br>SENSOR / ALA<br>EMOTION<br>NETWORK<br>BACKUP | RM                                                                                                    |
|----------------------------------------------------------------------------------------------------|----------------------------------------------------------------------------------------------------|---------------------------------------------------------------------------------------------|----------------------------------------------------------------------------------------------------|
| Use A and b<br>down and select IP MC<br>press A. Use A a<br>change the selections<br>A or b to make                                                                                                    | uttons to go up and<br>DDE, and then<br>and v buttons to<br>to Static IP and press<br>a selection.                        | Use A and down and select I press . Use change the select                                   | <ul> <li>buttons to go up and</li> <li>P MODE, and then</li> <li>and  buttons to</li> <li>ions to Static IP and press</li> <li>make a selection.</li> </ul> |
| NETWORK SETUP<br>IP MODE<br>NW ENABLE<br>VIDEO PORT<br>UPGARDE PORT                                                                                                    | DHCP<br>⊠1                                                                                                    | NETWORK SETUP<br>IP MODE<br>NW ENABLE<br>VIDEO PORT<br>UPGARDE PORT                         | ☑1 ☑2 ☑3 ☑ 4 ☑ 5 ☑ 6 ☑ 7 ☑ 8<br>☑9 ☑10 ☑11 ☑ 12☑ 13☑ 14☑ 15☑ 16<br>0080<br>5005                                                                             |
| The DVR system will the from the DHCP server will show up as below:                                                                                                    | ry to get an IP address<br>. A message window                                                                             | Select <b>GET IP</b> to s<br>system will try to g<br>DHCP server. A n<br>up as below:       | start getting IP. The DVR<br>get an IP address from the<br>nessage window will show                                                                         |

| GET IP NOW! WAITING                                                                                                    | IP MODE       DHCP         IP ADDR ESS       192.168.153.100         SUB NET       255.255.255         GATEWAY       192.168.153.254         DNS       000.000.000.000         MAC: ADDR ESS       00.18.1A.02.00.0F |
|----------------------------------------------------------------------------------------------------|----------------------------------------------------------------------------------------------------|
| NETWORK INFORMATION           IP ADDRESS         192.168.153.100           SUB NET         255.255.255.255           GATEWAY         192.168.153.254           DNS         192.168.153.1           MAC ADDRESS         00.00.00.00.00           CHANGE         00.00.00.00.00 | GET IP NOW. WAITING                                                                                                    |
| If system didn't get any network information, itNETWORK INFORMATIONIP ADDRESS000.000.000.000SUB NET000.000.000.000GATEWAY000.000.000.000DNS000.000.000.000MAC ADDRESS00.00.00.00.00                                                                                           | t means that get IP from DHCP server fail.<br>N/A                                                                                                    |

(II)NV/NX Series DVR Network Setup

Step 1:

Select **My Network places** on Desktop and right click mouse button to prompt drop-down menu then select **Properties**.

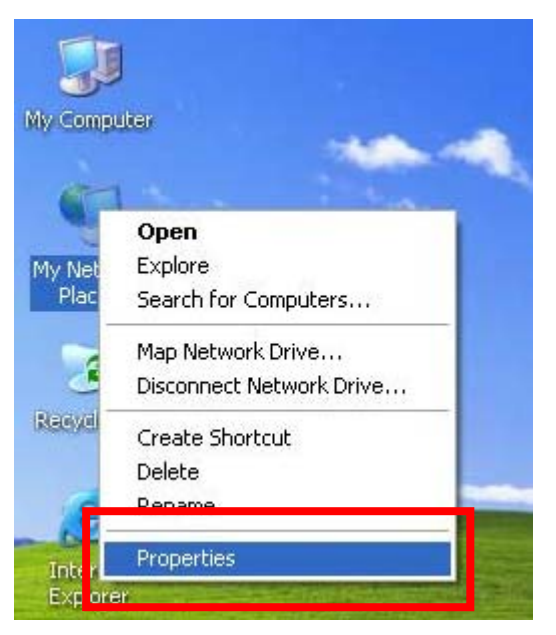

# Step 2:

Select Local Area connection or network connection icon and double click the icon.

 Network Connections
 Image: Section Section Secti

# Step 3:

Select the **Properties** under General page of Connection status and select **Properties** on connection properties to enter IP setup.

| 🕹 Local Area C      | onnection Status 🛛 💽 🔀 | 🕹 Local Area Connection Properties 🛛 😨 🔀                                                                                              |
|---------------------|------------------------|----------------------------------------------------------------------------------------------------|
| General Support     | t                      | General Authentication Advanced                                                                                                    |
| Connection          |                        | Connect using:                                                                                                    |
| Status:             | Connected              | Intel(R) PR0/1000 PL Network Conn Configure                                                                                           |
| Duration:<br>Speed: | 03:31:49<br>100.0 Mbps | This connection uses the following items:                                                                                             |
|                     |                        | <ul> <li>File and Printer Sharing for Microsoft Networks</li> <li>QoS Packet Scheduler</li> <li>Internet Protocol (TCP/IP)</li> </ul> |
| Activity            | ~~                     |                                                                                                    |
|                     | Sent — 🐨 – Received    | Description                                                                                                    |
| Packets:            | L 📥 153,273   279,193  | Allows your computer to access resources on a Microsoft<br>network.                                                                   |
|                     |                        | Show icon in notification area when connected                                                                                         |
| Properties          | Disable                | Using the when this connection has limited of no connectivity                                                                         |
|                     | Close                  | OK Cancel                                                                                                    |

# Step 4:

Please leave your IP setting as illustrated. Press OK to save the setting.

| Internet Protocol (TCP/IP) Pr                                                                             | operties 🛛 🛛 🛛 🔀                                                                  |
|----------------------------------------------------------------------------------------------------|-----------------------------------------------------------------------------------|
| General Alternate Configuration                                                                           |                                                                                   |
| You can get IP settings assigned a<br>this capability. Otherwise, you nee<br>the appropriate IP settings. | automatically if your network supports<br>d to ask your network administrator for |
| Obtain an IP address automa                                                                               | atically                                                                          |
| O Use the following iF address.                                                                           |                                                                                   |
| IP address:                                                                                               |                                                                                   |
| S <u>u</u> bnet mask:                                                                                     | · · · · · ·                                                                       |
| <u>D</u> efault gateway:                                                                                  |                                                                                   |
| ⊙ <u>Ob</u> tain DNS server address a                                                                     | automatically                                                                     |
| Use the following DNS serve                                                                               | r addresses:                                                                      |
| Preferred DNS server:                                                                                     |                                                                                   |
| Alternate DNS server:                                                                                     |                                                                                   |
|                                                                                                    | Ad <u>v</u> anced                                                                 |
|                                                                                                    | OK Cancel                                                                         |

**Q10. How to configure Static IP on DVR server?** A10.

Setup the network parameters for the internet or intranet remote monitor or playback.

| (I)EB Series DVR Network Setup                                                                                                    |                                                                                                    |  |
|----------------------------------------------------------------------------------------------------|----------------------------------------------------------------------------------------------------|--|
| EB 4CH series DVR OSD Setup                                                                                                    | EB 16CH series DVR OSD Setup                                                                                                    |  |
| MAIN MENU         CAMERA SELECT         VIDEO RECORD       ∅1 ∅2 ∅3 ∅4         AUDIO RECORD       ∅1 ∅2 ∅3 ∅4         AUDIO MUTE       ON         RECORD MODE       D1         RECORD FRAMERATE       60         VIDEO QUALITY       GOOD         RECORD SCHEDULE       SUBMENU         HAKD DKIVE SETUP       USB BACKUP         LANGUAGE       ENGLISH | MAIN MENU<br>CAMERA<br>RECORD<br>HARD DRIVE<br>SENSOR / ALARM<br>MOTION<br>NETWORK<br>BACKUP<br>JJ SYSTEM                                                                                                    |  |
| Lise A and buttons to go up and                                                                                                    |                                                                                                    |  |
| down and select IP MODE, and then         press       .       Use       and <ul> <li>buttons to</li> <li>change the selections to Static IP and press</li> <li>or</li> <li>to make a selection.</li> </ul> NETWORK SETUP       IP MODE     STATIC        NW ENABLE      ☑1      ☑2      ☑3      ☑ 4        VIDEO PORT      0080      5005      5005      | down and select IP MODE, and then         press ↓. Use ▲ and ▼ buttons to         change the selections to Static IP and press         ↓ or ▶ to make a selection.         IP MODE         NW ENABLE         □1 □2 □3 □ 4 □ 5 □ 6 □ 7 □ 8         □9 □10 □11 □ 12 □ 13 □ 14 □ 15 □ 16         VIDEO PORT         0080         UPGARDE PORT         5005 |  |
| The DVR system will try to get an IP address<br>from the DHCP server. A message window<br>will show up as below:                                                                                                    | Select <b>GET IP</b> to start getting IP. The DVR<br>system will try to get an IP address from the<br>DHCP server. A message window will show<br>up as below:                                                                                                    |  |

| NETWORK INFORMA                                                  | TION                                                                                        | IP MODE                                                                       |                                                                                                    |
|------------------------------------------------------------------|---------------------------------------------------------------------------------------------|-------------------------------------------------------------------------------|----------------------------------------------------------------------------------------------------|
| IP ADDRESS<br>SUB NET<br>GATEWAY<br>DNS<br>MAC ADDRESS<br>CHANGE | 192.168.153.100<br>255.255.255.255<br>192.168.153.254<br>192.168.153.1<br>00.00.00.00.00.00 | IP MODE<br>IP ADDR ESS<br>SUB NET<br>GATEWAY<br>DNS<br>MAC ADDR ESS<br>CHANGE | STATIC<br>192.168.153.100<br>255.255.255.255<br>192.168.153.254<br>000.000.000.000<br>00.18.1A.02.00.0F |

After perform setting of static, please select CHANGE to save the change of IP information.

# (II)NV/NX Series DVR Network Setup

#### Step1:

Select **My Network places** on Desktop and right click mouse button to prompt drop-down menu then select **Properties**.

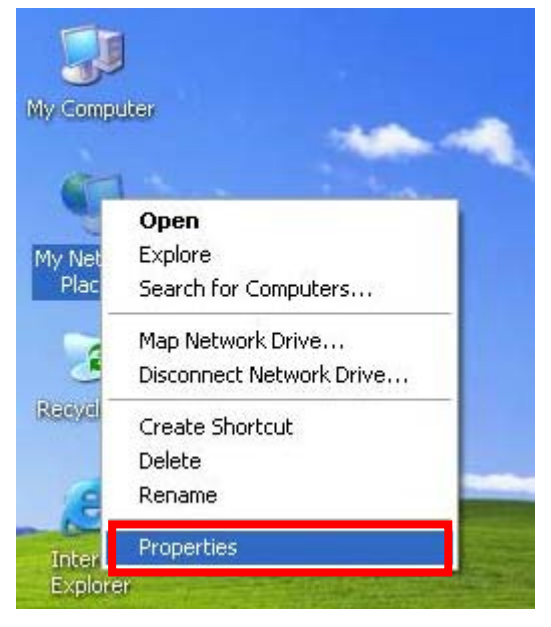

#### Step2:

Select Local Area connection or network connection icon and double click the icon.

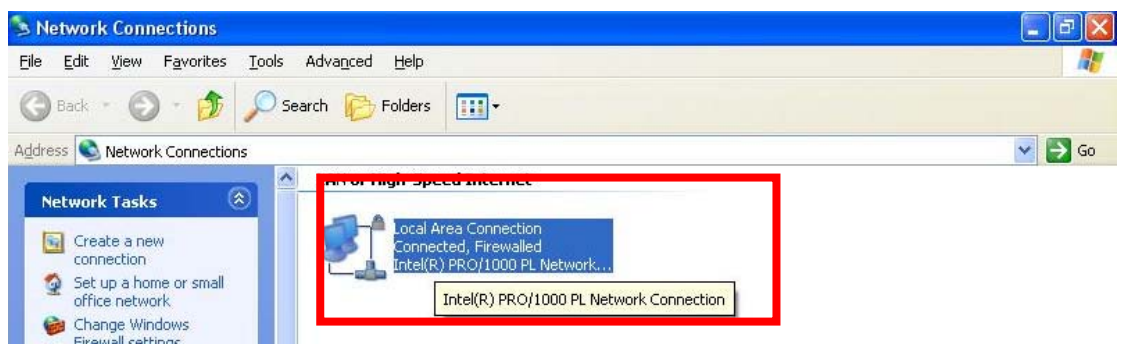

# Step3:

Select the **Properties** under General page of Connection status and select **Properties** on connection properties to enter IP setup.

| Local /  | Area Connection Status 🛛 💽 🔀 | 🕹 Local Area Connection Properties 🛛 😨                                                                                                    |
|----------|------------------------------|----------------------------------------------------------------------------------------------------|
| General  | Support                      | General Authentication Advanced                                                                                                    |
| Conne    | ction                        | Connect using:                                                                                                    |
| Statu    | s: Connected                 | Intel(R) PR0/1000 PL Network Conn Configure                                                                                                |
| Dural    | ion: 03:31:49                |                                                                                                    |
| Spee     | a. 100.0 MDps                | Client for Microsoft Networks     Sector and Printer Sharing for Microsoft Networks     QoS Packet Scheduler     Thernet Protocol (TCP/IP) |
| Activity |                              |                                                                                                    |
|          | Sent — 👘 — Received          | Install Uninstall Properties Description Allows your computer to access resources on a Microsoft                                           |
| Pack     | ets: 153,273   279,193       | network.                                                                                                    |
| Prope    | nties Disable                | Show icon in notification area when connected<br>Notify me when this connection has limited or no connectivity                             |
|          | Close                        | OK Cancel                                                                                                    |

# Step 4:

Input the Static IP and subnet mask, gateway and DNS server information provided by ISP or network admin...etc

| General<br>You can get IP settings assigned<br>this capability. Otherwise, you ne<br>the appropriate IP settings. | l automatically if your network supports<br>ed to ask your network administrator for |
|----------------------------------------------------------------------------------------------------|--------------------------------------------------------------------------------------|
| O Obtain an IP address autom                                                                                      | natically                                                                            |
| • Use the following IP addres                                                                                     | s:                                                                                   |
| <u>I</u> P address:                                                                                               | 192 . 168 . 153 . 101                                                                |
| S <u>u</u> bnet mask:                                                                                             | 255 . 255 . 255 . 0                                                                  |
| Default gateway:                                                                                                  | 192 . 168 . 153 . 254                                                                |
| O Obtain DNS server address                                                                                       | automatically                                                                        |
| OUSE the following DNS serv                                                                                       | er addresses:                                                                        |
| Preferred DNS server:                                                                                             | 168 . 95 . 192 . 1                                                                   |
| Alternate DNS server:                                                                                             | 168 . 95 . 1 . 1                                                                     |
|                                                                                                    | Ad <u>v</u> anced                                                                    |
|                                                                                                    | OK Cancel                                                                            |

Q11. How to setup PPPOE on DVR server?

A.11

# (I)EB Series DVR PPPOE Network Setup

Set DVR as Static IP configuration → Access through IE to input PPPOE information →Let DVR server get IP by using PPPOE connection.

# Step1.Use Internet Explorer to connect DVR

Select Internet Explorer Icon on Desktop and double click it.

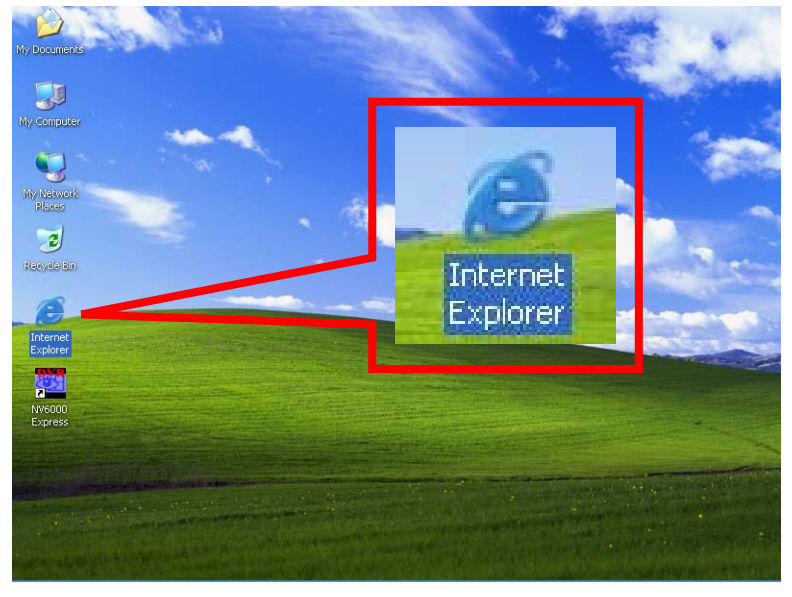

Input IP of DVR on the Address column and it will prompt Information bar for installing ActiveX control please press **OK** on the Information inquiry.

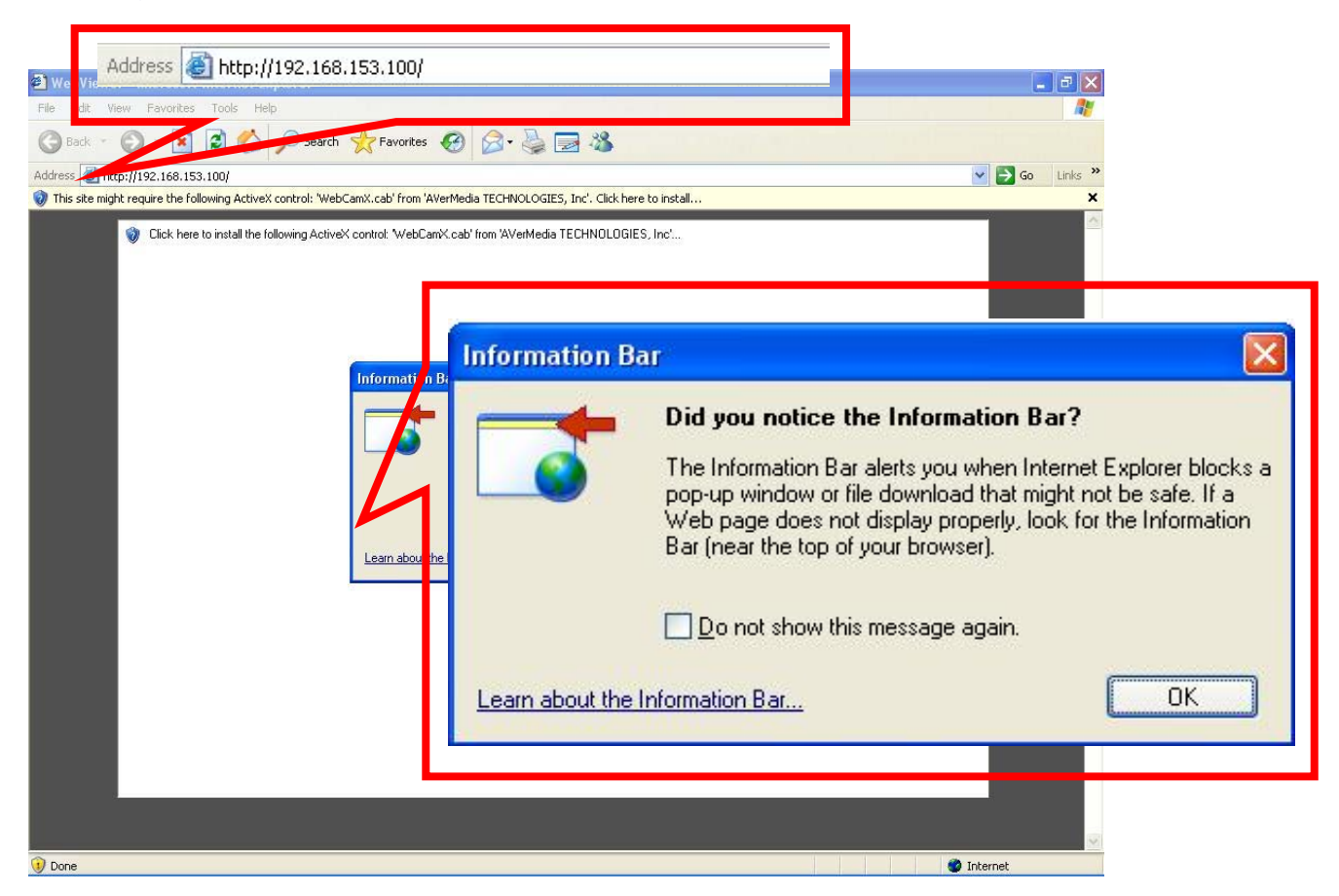

# Right click on the information bar and select to Install ActiveX Control.

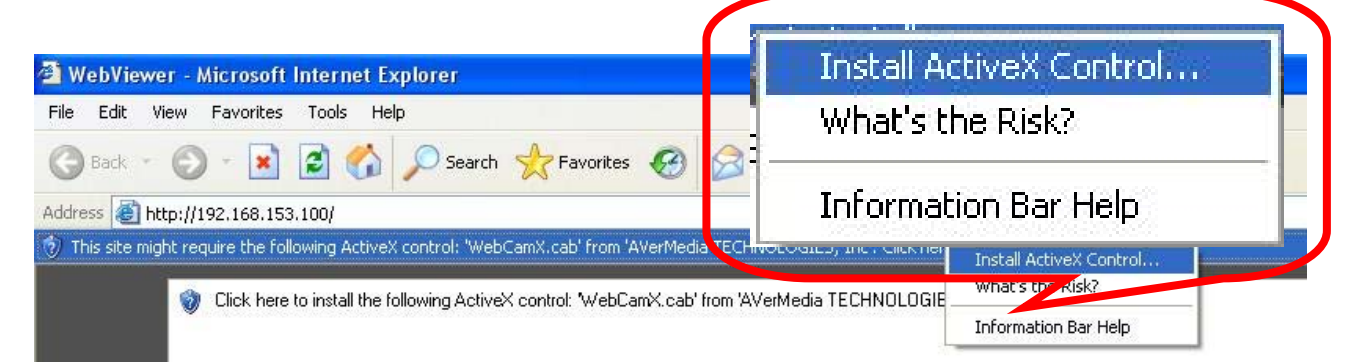

Internet Explorer will therefore prompt an ActiveX installed message and press install to install it.

| Internet Explorer - Security Warn                                                            | ing                                                               |                                                 |
|----------------------------------------------------------------------------------------------|-------------------------------------------------------------------|-------------------------------------------------|
| Do you want to install this software<br>Name: WebCamX.cab<br>Publisher: <u>AVerMedia TEC</u> | e?<br>HNOLOGIES, Inc                                              |                                                 |
| S More options                                                                               | Install                                                           | Don't Install                                   |
| While files from the Internet ca<br>your computer. Only install sof                          | an be useful, this file type can<br>tware from publishers you tru | potentially harm<br>st. <u>What's the risk?</u> |

After installed the ActiveX, Web viewer will prompt login inquiry message as

|            | Authorization          |        |
|------------|------------------------|--------|
| following. | User<br>ID<br>Password |        |
|            | Network Type           | 512K 💌 |

0

| Number of      | Default ID for       | Default ID for view | Default ID for live |  |
|----------------|----------------------|---------------------|---------------------|--|
| channels       | changing setting,    | live video only     | viewing and         |  |
|                | view live video, and |                     | playback using      |  |
|                | playbacketc.         |                     | remote console      |  |
| 4CH DVR        | superuser            | user                | N/A                 |  |
| 16CH DVR ADMIN |                      | USER                | OPERATOR            |  |
|                | or                   |                     |                     |  |
|                | ADMINISTRATOR        |                     |                     |  |

The factory default for all login IDs' password is 111111.

After input ID and password please select network type to connect, if you are not for sure of the type, please select LAN.

| Authorization |                          | × |
|---------------|--------------------------|---|
| User          |                          |   |
| ID            | superuser                |   |
| Password      | *****                    |   |
| Network Type  | 512K 💌                   |   |
| ОК            | LAN<br>512K<br>64K/Modem |   |

You can access DVR web viewer as illustrated below.

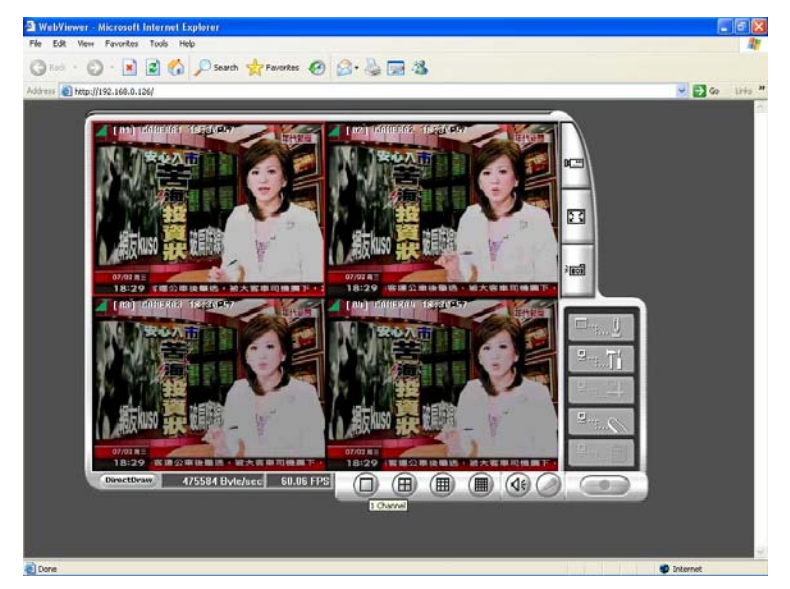

Step 2: Use Web Viewer to connect DVR and perform network setup Access DVR through Internet Explorer by using above steps and press **Remote setup** option button as illustrated below.

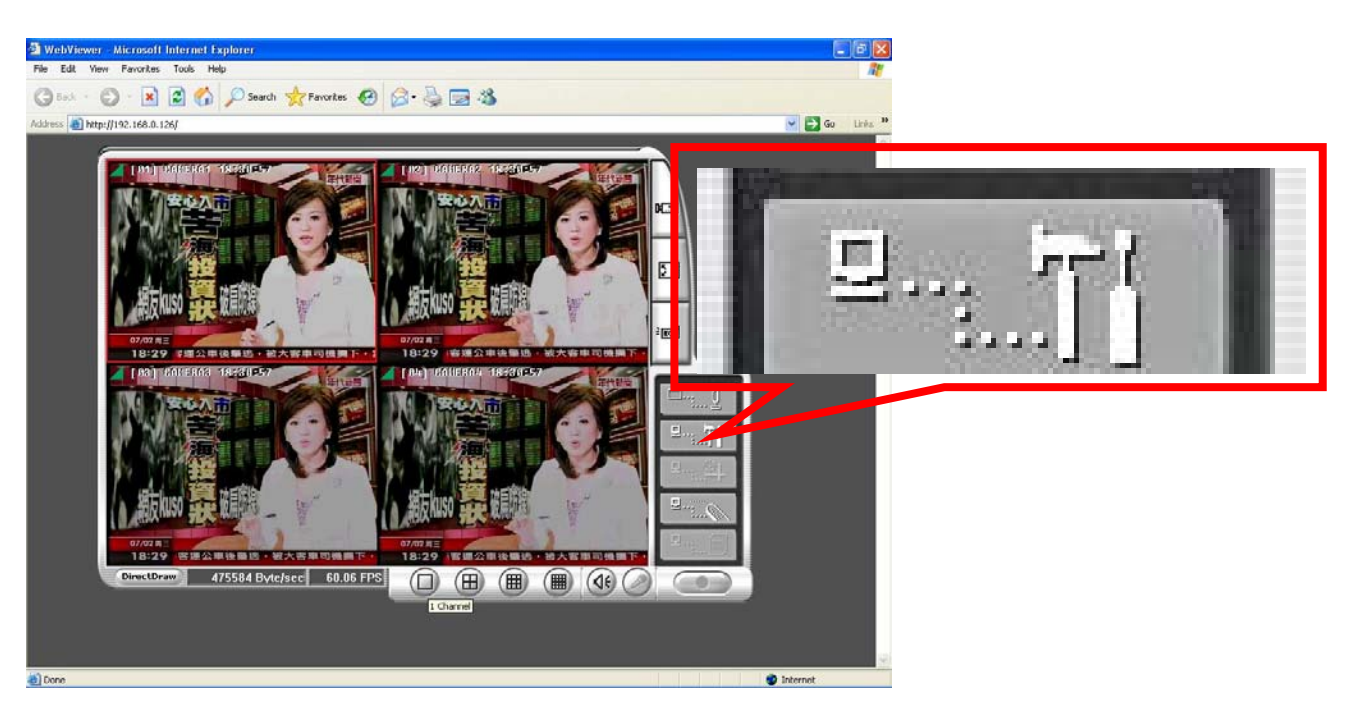

Web Viewer will prompt for login inquiry message as illustrated.

| Authorization |           |
|---------------|-----------|
| User          |           |
| ID            | superuser |
| Password      | *****     |
| Network Type  | 512K 💌    |
| ОК            | Cancel    |

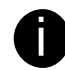

Make sure you have input login ID that has authority for changing setting

After input password, web Viewer will therefore prompt the remote setup option as following. Press **Network** button

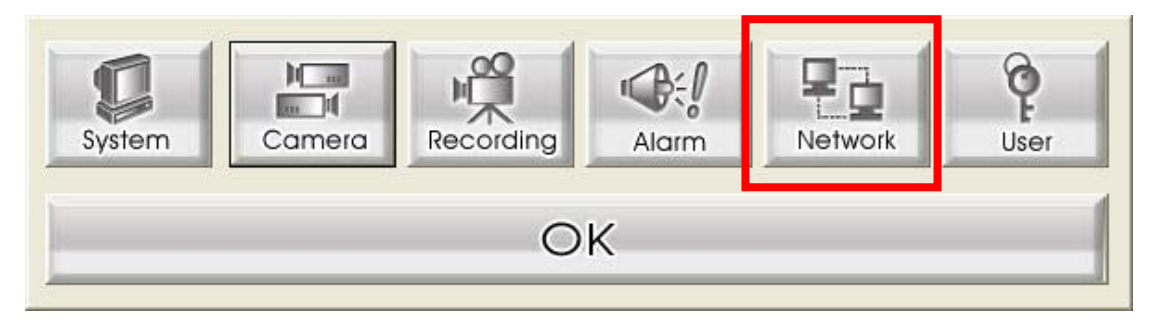

Network setup where you can setup IP mode and DDNS setting

| Network Setup                                                                      |                                                                                                    | × |
|------------------------------------------------------------------------------------|----------------------------------------------------------------------------------------------------|---|
| IP Mode C Static IP C DHCP                                                         | • PPPOE                                                                                                    |   |
| Option<br>✓ Remote Audio Record<br>Server Port 80<br>✓ UPNP Enable<br>UPNP Port 80 | Static IP         IP Mode       192 , 168 , 153 , 100         Mask       255 , 255 , 255 , 0         Gateway       192 , 168 , 153 , 254 |   |
| DDNS<br>Domain Name<br>Password                                                    | PPPOE<br>User ID<br>Password                                                                                                    |   |
|                                                                                    | OK Cancel                                                                                                    |   |

0

Before you setup the DVR setting from Static IP to PPPOE IP mode, please select the IP mode to PPPOE first.

Select IP mode to PPPOE first, and input PPPOE User ID and password, if you are not for sure what information needs to input please consult ISP

| Network Setup                                                                      |                                                  |                                                                                                    |
|------------------------------------------------------------------------------------|--------------------------------------------------|----------------------------------------------------------------------------------------------------|
| IP Mode C Static IP C DHCP                                                         | • PPPOE                                          |                                                                                                    |
| Option<br>▼ Remote Audio Record<br>Server Port 80<br>■ UPNP Enable<br>UPNP Port 80 | - Static IP<br>IP Mode<br>Mask<br>Gateway<br>DNS | 192       , 168       , 153       , 100         255       , 255       , 255       , 0         192       , 168       , 153       , 254         168       , 95       , 1       , 1 |
| DDNS<br>Domain Name<br>Password                                                    | PPPOE<br>User ID<br>Password                     | OK Cancel                                                                                                    |

After input login Id and password Press **OK** to update the setting.

Step3: Configure the DVR setup as PPPOE mode

Then back to DVR side select PPPOE mode. Use A and v buttons to go up and down and select **PPPOE**, and then press v or to make

selection. A message window will show up as below:

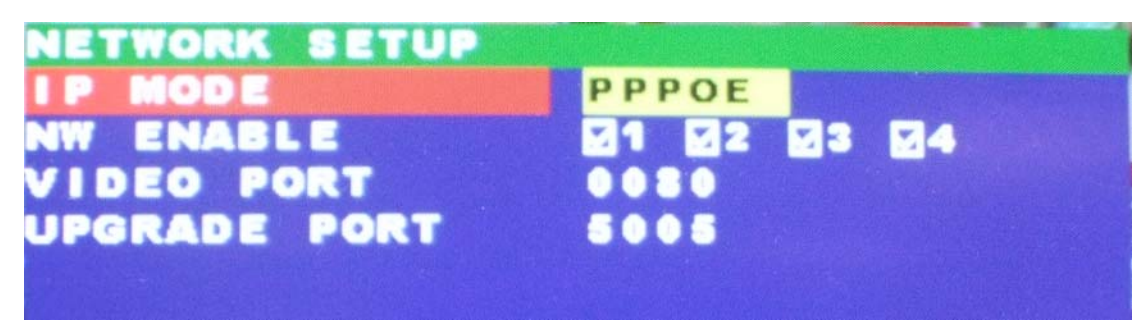

When DVR system gets an IP address PPPOE, the information format is similar as below all valued

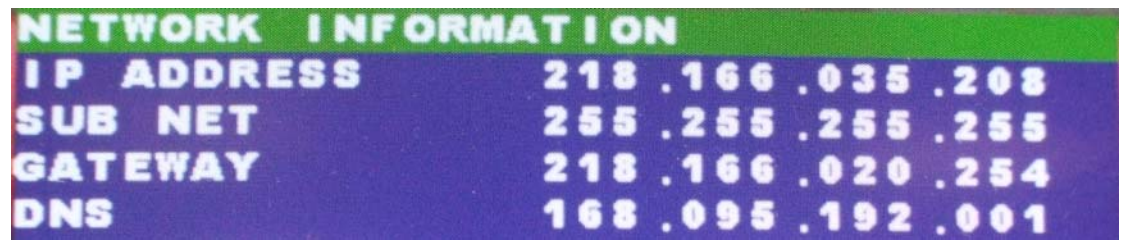

If system didn't get any network information, it means that get IP from PPPOE server fail. Please contact your ISP or network service vendor for further suggestion.

| NETWORK INFORMA | ATION           |
|-----------------|-----------------|
| IP ADDRESS      | 000.000.000.000 |
| SUB NET         | 000.000.000.000 |
| GATEWAY         | 000.000.000.000 |
| DNS             | 000.000.000.000 |
| MAC ADDRESS     | 00.00.00.00.00  |

To Setup PPPOE you need to first configured the DVR as static IP first .Please set your Stand Alone series DVR IP the same network with your PC to proceed inputting login information of PPPOE connection through Web Viewer.

(II)NV/NX Series DVR Network Setup

To Set up PPPOE on Windows XP:

Select **My Network places** on Desktop and right click mouse button to prompt drop-down menu then select **Properties** 

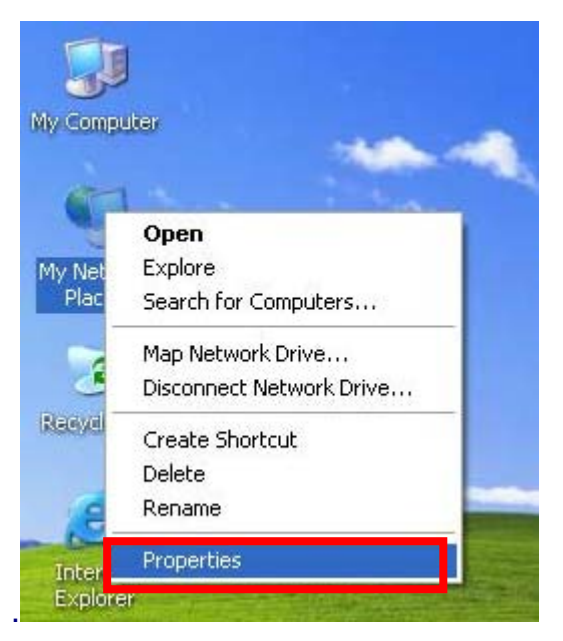

It will bring up a new screen. Click on "Create a New Connection"

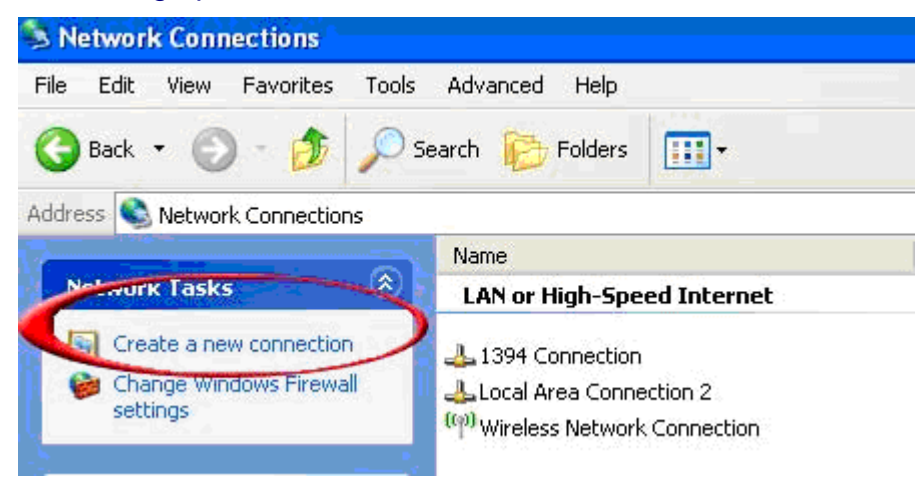

This will start a New Connection Wizard. This is a simple process that will set up your PPPOE connection. The following dialogue box will appear. Click Next.

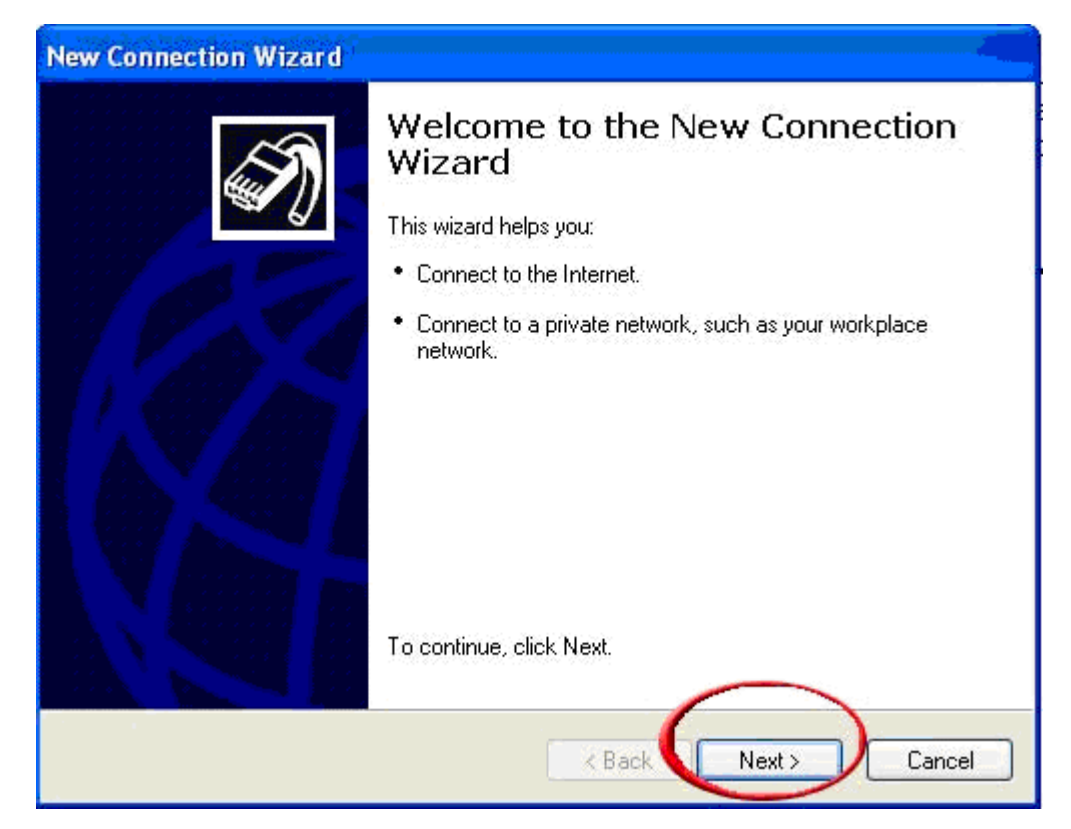

#### Select "Connect to the Internet" and then clock the "Next" button.

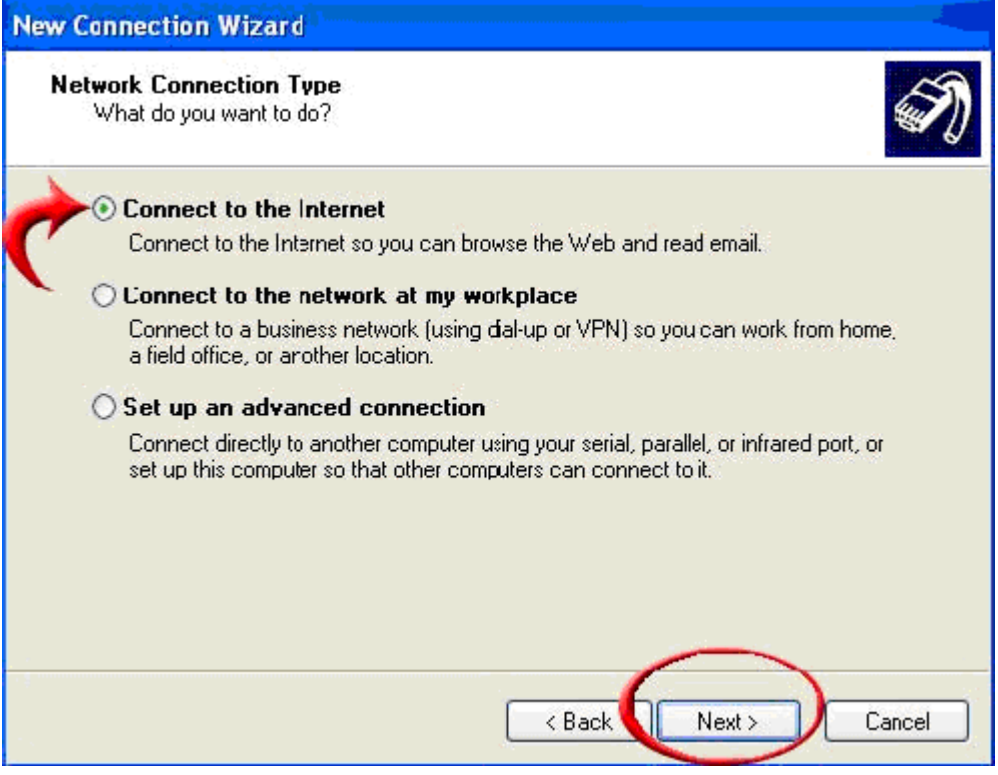

Select "Set up my connection manually" and click the "Next" button Select the second option, "Connect using a broadband connection that requires a user name and password", then click on the "Next" button.

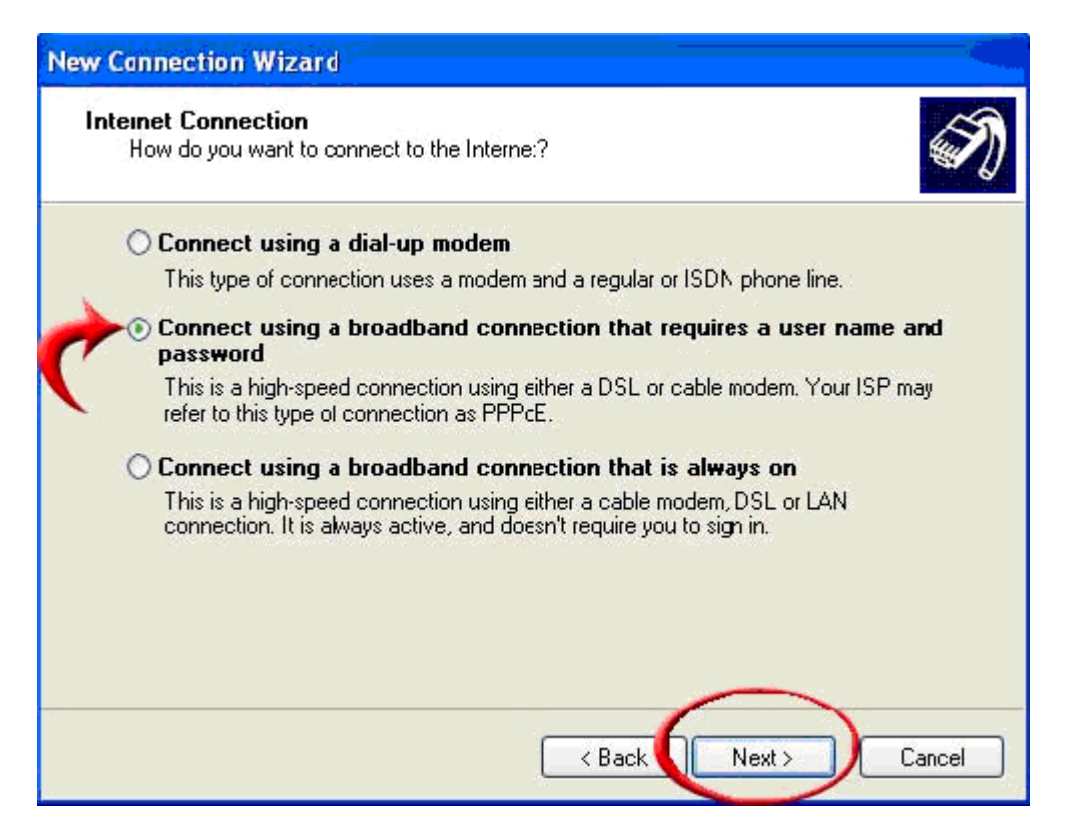

Type your desire name for this connection into the "ISP Name" field, and then click the "Next" button

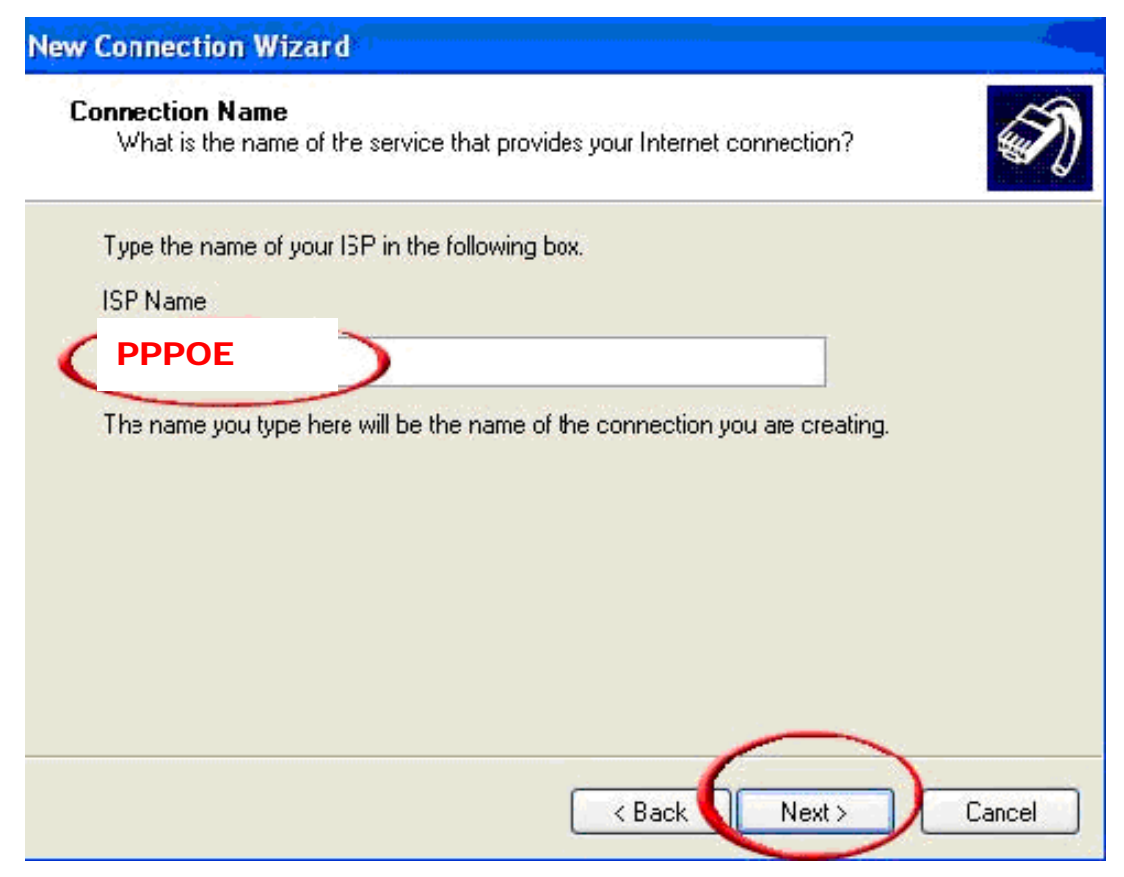

Make sure that you have "Anyone's Use" selected, especially if you have

different users set up in your XP. If it is not, you will have to make a new PPPOE for EVERY connection, not just yours.

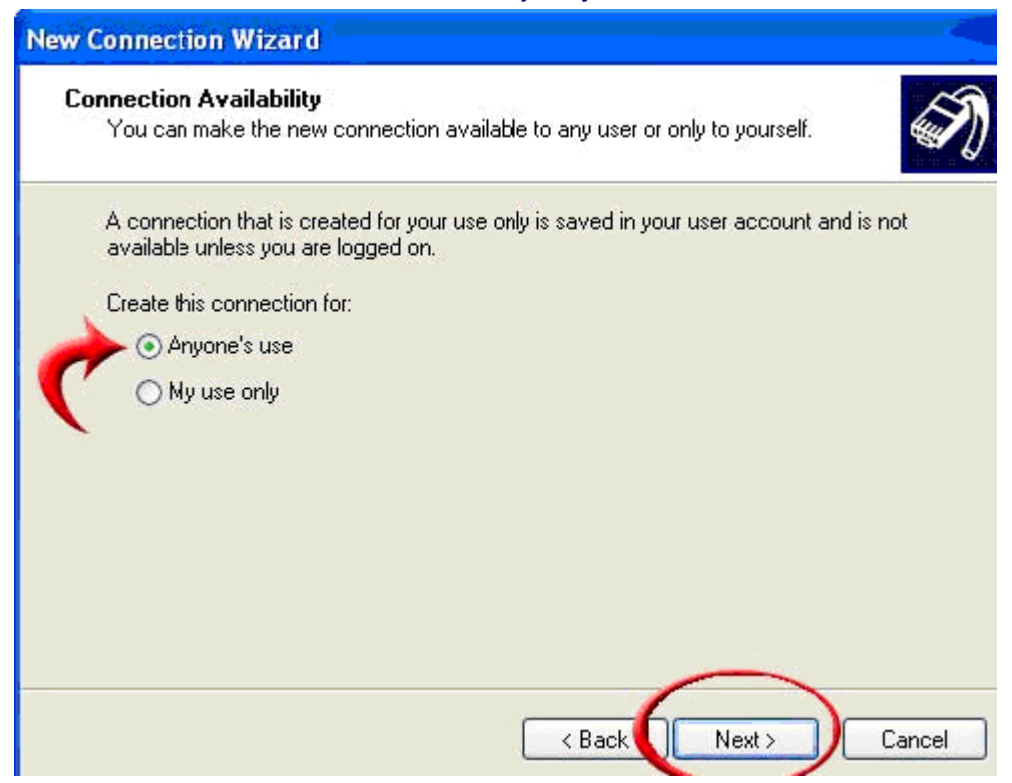

Enter your username and password into the applicable fields. Your username is the ID your ISP supplier provides, normally it is "username@xxxx.net" and your password is also provided by ISP. If you are not for sure of the login ID And password for key in, please consult your ISP. After input data click "Next".

| New ( | Connection Wizard                                                                          | 1                                  |                                     |                                                                  |                           |
|-------|--------------------------------------------------------------------------------------------|------------------------------------|-------------------------------------|------------------------------------------------------------------|---------------------------|
| Int   | ernet Account Infor<br>You will need an acco                                               | mation<br>ount name and            | password to sig                     | n in to your Internet account.                                   | N                         |
|       | Type an ISP account<br>safe place. (If you hav                                             | name and pass<br>/e forgotten an ( | word, then write<br>existing accour | e down this information and st<br>It name or password, contact ; | ore it in a<br>your ISP.) |
|       | User name:                                                                                 | username@                          | aaaa.net                            |                                                                  |                           |
|       | Password:                                                                                  | •••••                              |                                     |                                                                  |                           |
|       | Confirm password:                                                                          | •••••                              |                                     |                                                                  |                           |
| -     | Use this account name and password when anyone connects to the Internet from this computer |                                    |                                     |                                                                  | from                      |
|       | 🗹 Make this the def                                                                        | sult Internet cor                  | nnecticn                            |                                                                  |                           |
|       |                                                                                            |                                    |                                     |                                                                  |                           |
|       |                                                                                            |                                    | < B                                 | ack Next >                                                       | Cancel                    |

Check the box "Add a shortcut to this connection to my desktop" as in the example below, then click on the "Finish" button to complete the set up of your PPPOE connection.

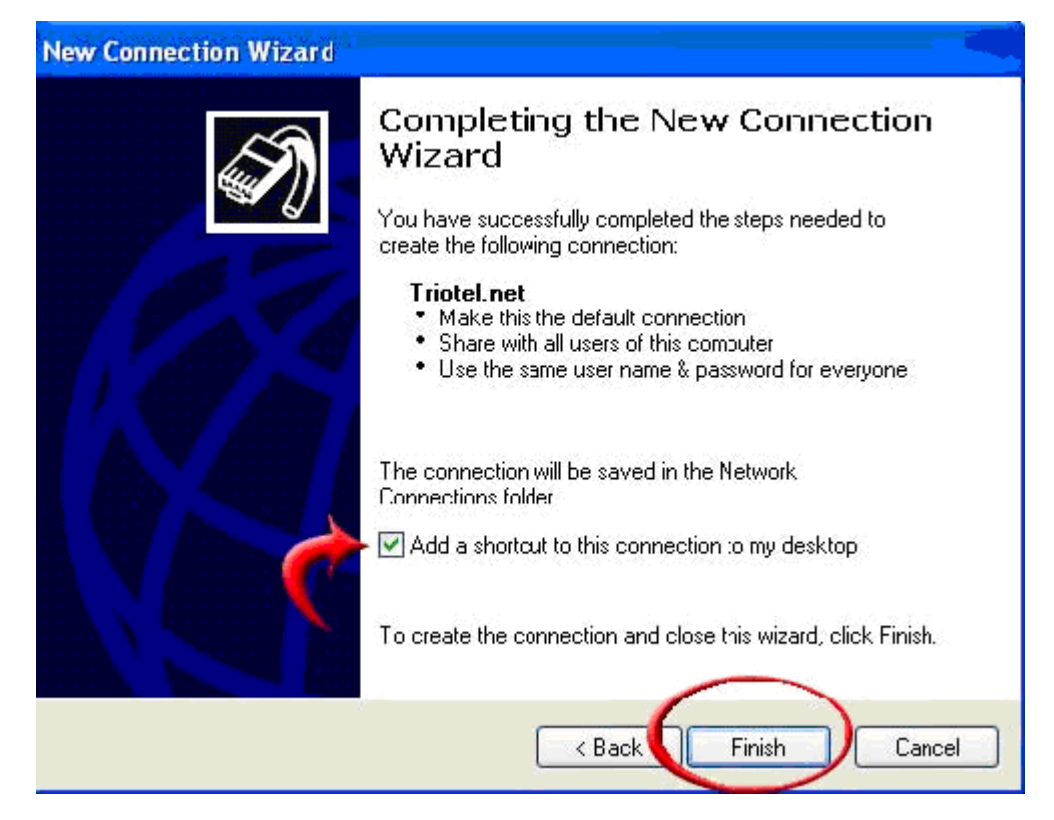

Your connection has now been configured and is ready to use. Ensure your DSL modem is plugged in, then double click on the "PPPOE" (or the name you input in ISP name) icon on your desktop, and then click "Connect". Windows should then connect you to Internet.

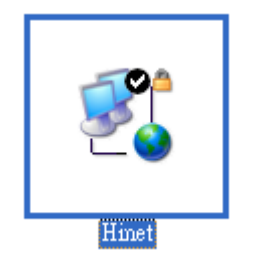